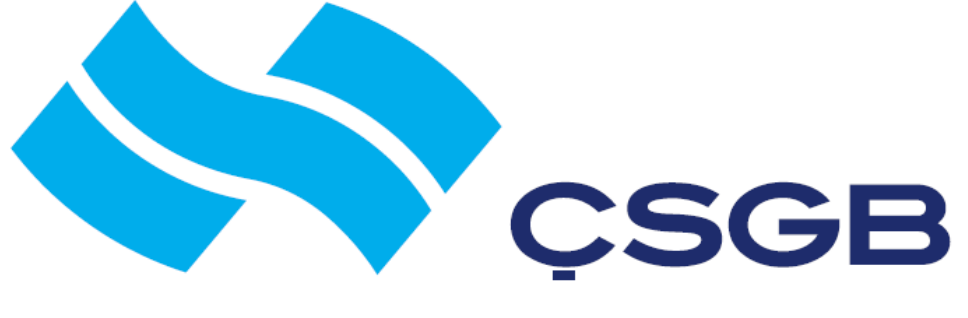

T.C. ÇALIŞMA VE SOSYAL GÜVENLİK BAKANLIĞI

# YABANCILARA İLİŞKİN ÇALIŞMA İZNİ BAŞVURU KILAVUZU

Uluslararası İşgücü Genel Müdürlüğü

# YABANCILARA İLİŞKİN ONLİNE ÇALIŞMA İZNİ BAŞVURUSUNUN YAPILMASI

6735 sayılı Yabancıların Çalışma İzni Kanunu uyarınca Ülkemizde çalışmak isteyen yabancıların çalışma izni alması gerekmektedir.

Türkiye'de Emniyet makamlarından alınmış en az altı (6) ay süreli ikamet tezkeresi (Öğrenim amacı hariç) sahibi olan yabancıların işverenleri Bakanlığımıza on-line Çalışma izni başvurusu yapabilir.

Yabancının ikamet tezkeresi olmadığı durumda, uyruğunda bulunduğu ülkedeki T.C. dış temsilciliğine giderek çalışma vizesi başvurusunda bulunması ve oradan kendisine verilecek olan 16 haneli referans numarasını Türkiye'deki işverenine bildirmesi, işvereninin de bu referans numarasını kullanarak Bakanlığımıza on-line Çalışma izni başvurusu yapması gerekmektedir.

# Başvuruya başlamadan önce aşağıdaki belge ve bilgilerin elinizde hazır bulunması gerekmektedir.

1. Yabancı şahıs adına Türkiye'de Emniyet makamlarından alınmış en az altı (6) ay süreli ikamet tezkeresi. (Yurtiçi başvurularda )

-Eğer başvuru yurtdışından yapılmışsa yabancıya T.C. dış temsilciliğinden verilen 2012asdfg123-2507 (yıl-8haneli kod-gün ay) şeklinde 16 haneli bir referans numarası.

- 2. Yabancı şahsa ait Pasaport sureti. (Pasaport'un Latin harfleri ile yazılı olmadığı durumlarda yeminli mütercim veya resmi makamlarca onaylı çevirisi de başvuruya eklenecektir.)
- 3. Yabancı şahsa ait bir adet vesikalık fotoğraf. (Son 6 ay içinde çekilmiş)
- 4. Yurtiçi başvurularda, Yabancı T.C. Kimlik Numarası (Bu numara en az 6 ay süreli İkamet tezkeresi sahibi olan tüm yabancılara verilmektedir. Aşağıdaki link 'ten sorgulanabilir.) <u>https://tckimlik.nvi.gov.tr/YabanciKimlikNo/DogumYiliveIkametTezkereNoSorguMo</u> <u>dul.aspx</u>

Önemli : Lütfen başvuruya başlamadan önce yabancı şahsın Doğum yılı ve İkamet tezkere numarası (İkamet tezkeresinin 1'inci sayfasında yer alır) ile Yabancı T.C. Kimlik Numarasını sorgulayınız. Çıkacak ekranda yabancının kimlik bilgilerinde orijinal pasaportundaki bilgilere göre hata/farklılık tespit ederseniz, başvuru yapmadan önce ilgili Emniyet makamına müracaat ederek bilgilerin düzeltilmesini sağlayınız.

- 5. Dilekçe(<u>https://www.csgb.gov.tr/uigm/Contents/calismaizni/sozlesmevedilekceornegi</u> adresinde mevcuttur.)
- 6. İşverene ait Ticaret sicil gazetesi, vergi kayıtları ve diğer gerekli evrak.
- 7. İşveren kişiye veya kişi veya kurum adına başvuruyu yapacak şahsa ait E-devlet şifresi (PTT merkez şubelerinden edinebilmektedir.)
- 8. İşveren kişi adına E-mail adresi. (İnternetten bir çok siteden ücretsiz olarak temin edilebilir.)
- 9. Başvurunun işveren adına başka bir şahsın e-devlet şifresi ile yapılması halinde, kişinin bu konuda yetkilendirildiğine dair vekaletname gereklidir.
- **NOT :** Başvuruya başlamadan önce yukarıda belirtilen dokümanların bir tarayıcı vasıtasıyla .pdf uzantılı taranarak bilgisayara yüklenmesi gerekmektedir.

## **BAŞVURUMUZA BAŞLARKEN**

1. Bakanlığımıza çalışma izni başvurusu yapmak için Türkiye'de bulunan işveren veya işveren vekili tarafından, PTT'den alınan e-Devlet şifresi (Mobil imza veya Elektronik imza da kullanılabilir) ile e-Devlet Kapısı (www.turkiye.gov.tr) üzerinden aşağıda belirtilen yöntemler ile giriş yapılabilecektir.

2. Uygulamaya giriş için tercihen Internet Explorer 8.0, Google Chrome veya Mozilla Firefox tarayıcılarını kullanınız. Pop-upBlocker (Açılır Pencere Engelleyicisi) benzeri eklentiler yüklü ise bu eklentilerinizi tamamen kaldırınız.

3. Başvuruya başlamak için Yabancıların çalışma izni otomasyon sistemine ;

- a. <u>www.turkiye.gov.tr</u> adresinden (e-hizmetler/Çalışma ve Sosyal Güvenlik Bakanlığı altında)
  - b. <u>https://www.csgb.gov.tr/uigm</u> adresinden, hızlı erişim başlığı altındaki Yabancı Çalışma İzni Başvurusu linkini kullanarak ulaşabilirsiniz.

#### ADIM-1

Hızlı Erişim

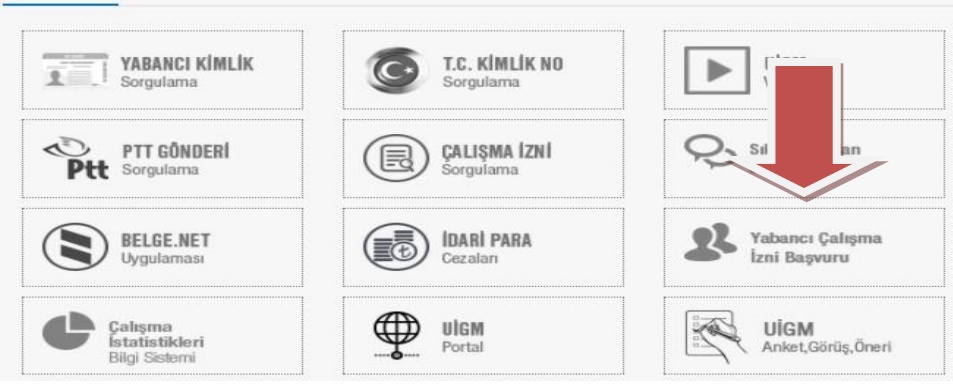

#### ADIM-2

| ş Tapacağınız Adres<br>ş Yapacağınız Uygulama                                                      | https://app2.c<br>Yabancıların Ça                                                | sgb.gov.tr<br>Ilışma İzinleri Otomas                                               | syon Sistemi                                             | Calişma ve Sosyal Güve<br>Yabancıların Çalışr    | nlik Bakanlı<br>na İzinler |
|----------------------------------------------------------------------------------------------------|----------------------------------------------------------------------------------|------------------------------------------------------------------------------------|----------------------------------------------------------|--------------------------------------------------|----------------------------|
| 🖮 e-Devlet Şifresi                                                                                 | 📕 Mobil İmza                                                                     | 📴 Elektronik İmza                                                                  | T.C. Kimlik Kartı                                        | 🚍 İnternet Bankacılığı                           |                            |
| F.C. Kimlik Numaranızı vı<br>yerden devam edebilirsir<br>pulunan diğer seçenekle<br>T.C. Kimlik No | e e-Devlet Şifrenizi kul<br>niz. Eğer farklı bir yönt<br>ri kullanarak da sistem | anarak kimliğiniz doğrular<br>em ile kimlik doğrulaması<br>e giriş yapabilirsiniz. | ndıktan sonra işleminize ka<br>yapmak istiyorsanız, yuka | ıldığınız<br>rıda → Şifre Nasıl /<br>Şifremi Unu | Alimir?<br>ittum           |
| e-Devlet Şifresi                                                                                   | *                                                                                |                                                                                    | ianal Klaviye 👘 Şifremi U                                | Inuttum                                          |                            |
|                                                                                                    |                                                                                  | Intal Et Sist                                                                      | eme Giris Yap                                            | <u>ן</u>                                         |                            |

NOT: (1) İlgili bölümlere T.C. Kimlik Numaranızı ve PTT'den edindiğiniz e-devlet şifrenizi girdikten sonra "Gönder" butonuna tıklayınız.
(2)e-devlet şifrenizi ilk defa kullanıyorsanız, girişte şifrenizi değiştirmeniz gerekecektir. Şifrenizi değiştirdikten sonra yeni şifreniz ile tekrar giriş yapınız.

## BAŞVURU İKİ AŞAMADAN OLUŞMAKTADIR.

## 1.AŞAMA: İŞVEREN KAYDI (Kullanıcı Hesabı Açılması)

2.AŞAMA : ÇALIŞMA İZİNİ BAŞVURUSU.

## 1.AŞAMA: İŞVEREN KAYDI

ADIM-3

|                                                                                                    | İşv                                                                                                    | eren / Kurum / Kuruluş Hakkında Bilg                                                                                                    | piler                                                                        |                                                                                                    |
|----------------------------------------------------------------------------------------------------|----------------------------------------------------------------------------------------------------|----------------------------------------------------------------------------------------------------|------------------------------------------------------------------------------|----------------------------------------------------------------------------------------------------|
| İşyeri Türü :<br>Şirket türünüzü seçip alar<br>SGK tescil numaranızı girir                                                                    | Anonim Şirket Simite Ia Isyeri SGK Tesdi Nun iz. Isyeren / Kurum İle İlgili Bilgilei                         | ed Şirket 🔘 Kamu Kurumu 🔘 Hane Halkı 🔇<br>marasi :                                                                                        | ) Irtibat Bürosu ()<br>İşyeri Sorgula                                        | Şahıs Şirketi ⊘ Diğer<br>SGK numaranızı girdikten son<br><u>SORGULA</u> butonuna basınız.<br>Türkive'deki Merkez Adresi |
| Adı Soyadı / Ünvanı :<br>Sektör : S<br>Fiili İştigal Konusu :<br>Kuruluş Tarihi :<br>Vergi Dairesi :<br>Vergi Numarası :<br>İşveren e-Posta : | eçiniz<br>Seç                                                                                                | Gelen bilgilerin doğrulukları<br>kontrol ediniz. Faaliyet<br>gösterdiğiniz sektörü doğru<br>olarak seçiniz. Boş olan alanl<br>doldurunuz. | İşyeri Adresi :<br>Türkiye'dek<br>Merkez Adresi :<br>Telefon :<br>arı Faks : |                                                                                                    |
| Geçerli olan bir e-posta adres<br>bilgilendirme mailleri bu adro<br>gelecektir.                                                               | i <b>i giriniz.</b><br>ese de Kuruluşta Halen Ça<br>Kuruluşta Halen Çalışa<br>Hane Halkı İsverenler(Ev hizme | alışan Toplam Türk Personelin Sayısı :<br>an Toplam Yabancı Personelin Sayısı :<br>tt) için; Gelir Durumu (Aylık Brüt TL) :               | adece hane h                                                                 | alkı için                                                                                                    |

-**Sorgula** dediğinizde şirketinizin SGK da bulunan en son bilgileri gelir. Eğer bilgilerde bir yanlışlık varsa SGK ile görüşüp düzelttiriniz. İşleminize düzeltmeden sonra devam ediniz.

ADIM-4

| 1 - İsveren / Kurum / Kuruluş Hakkında | Bilgiler 2 - Isveren Kullanici Bilgileri 3 - Sermaye Bilgisi                                         |
|----------------------------------------|----------------------------------------------------------------------------------------------------|
| 1.Kullanici Kaydi                      |                                                                                                    |
| *E-Posta :                             | isterseniz ikinci bir mail adresi, isterseniz ilk<br>sekmede girdiğiniz mail adresini girebilirsiniz |
| E-Posta(Tekrar) ;                      | yukarıda girdiğiniz e postayı tekrar giriniz.                                                        |
| T.C. Kimlik No :                       |                                                                                                    |
| Ad :                                   |                                                                                                    |
| Soyad :                                |                                                                                                    |
| Telefon :                              |                                                                                                    |
| Faks :                                 | telefon ve varsa faks numaralarını giriniz.                                                          |

-Boş alanları doldurunuz.

| sını seçiniz.       | şirketinizin sermaye yapısı                             | ye Bilgisi                      | Sermay                |                          |
|---------------------|---------------------------------------------------------|---------------------------------|-----------------------|--------------------------|
| an alana yabano     | yabancı sermayeli ise açıla<br>sermaye oranını giriniz. | nci Sermayeli 🔘 Yerli Sermayeli | maye Yapisi : 🔘 Yaban |                          |
|                     | ti Yil Bilgileri                                        | Öncek                           |                       | Cari Yil Bil             |
|                     |                                                         | Kayitli Sermayesi (TL) :        |                       | Kayitli Sermayesi (TL) : |
|                     |                                                         | Ödenmis Sermayesi (TL) :        |                       | Ödenmis Sermayesi (TL) : |
|                     |                                                         | Cirosu (TL) :                   |                       | Cirosu (TL) :            |
|                     |                                                         | Ihracati (ABD Dolari            |                       | Ihracati (ABD Dolari     |
|                     |                                                         | Olarak) :                       |                       | Olarak) :                |
| ikten sonra bu      | sermaye bilgilerinizi girdik                            | Kar (+) :                       |                       | Kar (+) :                |
| niz. cari yıl en so | sorulara cevap vermelisin                               | Zarar (-) :                     |                       | Zarar (-) :              |
| ari yıldan bir      | açıklanan, önceki yıl ise ca                            |                                 |                       |                          |
| ilgilerinizdir.     | dönem önce acıklanan bil                                |                                 | Ülkeler :             | Ihracati Ya              |

#### -Boş alanları doldurunuz.

#### ADIM-6

| T.C. Çalışma ve Sosyal Güvenlik Bakanlığı Çalışma Gen<br>YABANCILARIN ÇALIŞMA İZİNLERİ DA | IRE BAŞKANLIĞI                                                                                                 |                                                                                                    | N.V.                    |
|-------------------------------------------------------------------------------------------|----------------------------------------------------------------------------------------------------|----------------------------------------------------------------------------------------------------|-------------------------|
|                                                                                           | - [ 0                                                                                                    | naylama Asamasi                                                                                                    | Clos X                  |
| - Isveren / Kurum / Kurukış Hakkında Bilgiler 2 - Isveren Kullanici Bilgileri             | Yabancıların Çalışma İzinleri başvurularında kullanma<br>bilgilerin doğruluğunu beyan eder, aksi halde her tür | ık üzere Kullanıcı Hesabimin açılması için doldurduğum bu Forn<br>10 hukuldi ve cezai sorumluluğu üstlendiğimi kabul ve taahhüt o | nda yer alan<br>ederim. |
|                                                                                           | Onaylyorum                                                                                                    | Onaylamiyorum                                                                                                    |                         |
|                                                                                           |                                                                                                    |                                                                                                    |                         |
|                                                                                           | T.C. Kimlik No : 49600                                                                                         |                                                                                                    |                         |
|                                                                                           | Ad : AHMET                                                                                                    |                                                                                                    |                         |
|                                                                                           | Soyad : ERBE                                                                                                   |                                                                                                    |                         |
|                                                                                           | Telefon : 312436                                                                                               |                                                                                                    |                         |
|                                                                                           | Faks :                                                                                                    |                                                                                                    |                         |

Onaylama işleminden sonra**; işveren kaydınızın** tamamlandığına dair aşağıdaki mesajı göreceksiniz. Aynı zamanda sistemden otomatik olarak çıkmış olacaksınız.

#### ADIM-7

İşveren ve Kullanıcı Kaydınız Tamamlanmıştır.

Bilgileriniz onaylandığında, sağlamış olduğunuz e-mail adreslerine bilgilendirme gelecektir. Uygulamaya Yeniden Giriş Yaparak Girmiş Olduğunuz İşyerine Yabancı Çalışma İzni Başvuru İşlemi Yapabilirsiniz. www.yabancicalismaizni.gov.tr

### 2.AŞAMA : ÇALIŞMA İZİNİ BAŞVURUSU.

Şimdi kaydını yaptığınız işveren adına "Çalışma İzni Başvurusu" girmeye başlayabilirsiniz.

Yeniden e-devlet şifrenizle **Yabancıların çalışma izni otomasyon sistemine** giriş yapınız ve aşağıda gösterildiği şekilde işlemlerinize devam ediniz.

Duytala Iyoni

| Yetkilisi olduğunuz firmalardan hangisi adına işlem yapacağınızı<br>lijifan açağıdali bölümdan çaçınız. Bundan çonraki yapacağınızı                                                                                                    |           |
|----------------------------------------------------------------------------------------------------|-----------|
| İşlemleriniz bittinkter soyınz, burdan sonradı yapacaşınız speriner<br>seçtiğiniz firma adına olacaktır.<br>İşlemleriniz bittikten sonra başka firma adına işlem yapmak istiyorsanız,<br>"Çıkış" yapınız, uygulamayı tamamen kapatıp tekrar giriş yapınız. |           |
| Fima : doe ner seen - AHMET ER                                                                                                    |           |
|                                                                                                    | $ \land $ |

-Firma bölümünden, biraz önce oluşturduğunuz işveren adını seçerek "Tamam" butonuna tıklayınız.

#### ADIM-9

| YABANCI                            | larin ç          | CALIŞMA İZİN               | LERİ DAİRE BA                 | AŞKANLIĞI                  |                               |             |
|------------------------------------|------------------|----------------------------|-------------------------------|----------------------------|-------------------------------|-------------|
| aşvuru İşlemleri 🗸 Kullanıcı Hesal | bı - İşveren İşk | emleri 🗸 Yardım 🗸          | Aktif Kullanıcı: AHMET        | ER İşlem Ya                | olan Firma: AHMET ER          | Çıkış       |
| Yeni Başvuru                       |                  |                            | Tai                           | mamlanmayan Başvuru        | llar                          |             |
| Bi Günceleme İsteği Yap            | )<br>Ekranda     | sürekli "Veriler Yükleniyo | r" ibaresini görüyorsanız, İr | ternet Explorer 9 yerine I | nternet Explorer 8 veya Mozik | a Firefox k |
|                                    | μ                | rabancinin Adi             | Yabancinin Soyadi             | rabancinin relefonu        | Degişiklik Yapıları Tarin     | 12          |

-Başvuru İşlemleri bölümünden "Yeni Başvuru" sekmesini tıklayınız.

-Doldurduğunuz her bölümden sonra **"Kaydet"** butonuna tıklamanız; başvurunuz sürerken herhangi bir şekilde bilgisayarınızın kapanması veya başvuruya daha sonra devam etmeniz gerektiği durumlarda, o ana kadar yaptığınız çalışmaların silinmemesi açısından önemlidir.

### ADIM-10-A (Yurtiçi)

| T.C. Çalışma ve Sosyal Güvenlik Bakanlığı Çalışma Genel Müdürlüğü<br>YABANCILARIN ÇALIŞMA İZİNLERİ DAİRE BAŞKANLIĞI                                       |                                                                                                    |
|----------------------------------------------------------------------------------------------------|----------------------------------------------------------------------------------------------------|
| Başvuru İşlemleri 🗸 Kulanıcı Hesabı - İşveren İşlemleri 🖌 Yardım 🗸 🛛 Aktif Kullanıcı: ÖNDER ŞAHİN 🗸 İşlem Yapılan Firma: ABDİ İBRAHİM İLAÇ SAN.TİC.A.Ş 🛩  | Çkş                                                                                                    |
|                                                                                                    | 🔚 Kaydet                                                                                                    |
| 1 - Giniş 2 - Kişisel Bilgiler 3 - Kişisel Bilgiler (Devam) 4 - Kişisel Bilgiler(Devam) 5 - Genel Bilgiler                                                | <u> </u>                                                                                                    |
| Başyuru Formu'nu doldurabilmek için ilk olarak.                                                                                                    | sşağıdaki bilgileri giriniz Z S                                                                                                 |
| Çalışma izin başvurusu yapılacak Yabancı Şahıs, Emniyet Makamları'ndan alınmış ve süresi sona ermemiş en az 6 ay süreli ikamet tezkeresi sahibi ise; Lü   | ifen "Yurtiçi Başvuru" seçeneğini işəretleyiniz.                                                                                |
| Yabancı şahsın yukarıda belirtilen ikamet tezkeresi yok ise; Lütfen "Yurtdışı Başvuru" seçeneğini işaretleyiniz. Bu durumda yabancı şahsın daimi ikamet o | ttiği ya da uyruğunda bulunduğu ülkedeki T.C. Temsilcilikleri kanalı ile çalışma izin ve vize başvurusu da yapması ge 🔜 ktedir. |
| Uzatma başvurularında (yabancının geçerli ikamet tezkeresi varsa) "Yurtiçi Başvuru" seçeneğini işaretleyiniz.                                             |                                                                                                    |
| * Başıvuru Şeki : 🔹 Yurt İçi 🔘 Yurt De                                                                                                    | 1                                                                                                    |
| * Başıvuru Türü : 🔞 İlk Başıvuru 🔘 Lizz                                                                                                    | tma Başvurusu                                                                                                    |
|                                                                                                    |                                                                                                    |

-1.sekmede başvurunun şekli bölümünde, Yabancı şahsın en az 6 aylık ikamet tezkeresi var ise "Yurtiçi" kutucuğunu işaretledikten sonra, başvuru türünü de seçerek sağ üst köşedeki **"kaydet"** butonuna basınız.

İleri

### ADIM-10-B (Yurtdışı)

| T.C. Çalışma ve Soşyal Güvenlik Bakanlığı Çalışma Genel Müdürlüğü<br>YABANCILARIN ÇALIŞMA İZİNLERİ DAİRE BAŞKANLIĞI                                                                                                    |                        |
|----------------------------------------------------------------------------------------------------|------------------------|
| Beyvaru Jelenieri v Kullanci Mesela - Ljeveren Jelenieri v Kardin v Aktif Kullancis ChiCER Şakrilli v Işlemi Yapılan Firmar: AKOL 1894-kildi KLaG Şakrilli K. Şakrilli C.A.Ş.v Gika                                                                                |                        |
|                                                                                                    | 🔛 Kaydet               |
| 1 - Girls 2 - Hjoel Bijder (3 - Kjoel Bijder (Dervan)) 4 - Kjoel Bijder (Dervan) 5 - Genel Bijder                                                                                                    |                        |
| Başvuru Formu'nu doklarabilmek için ilk olarak aşağıdaki bilgileri gininz                                                                                                    |                        |
| Calsma izin başvurusu yapılacak Yabancı Şahıs, Emniyet Makamları'ndan alınmış ve süresi sona ermemiş en az 6 ay süreli ikamet tezkeresi sahibi ise; Lüffen "Yurtiçi Başvuru" seçeneğini işaretleyiniz.                                                             |                        |
| Yabancı şahsın yukarıda belirtilen ikamet tezkeresi yok ise; Lüffen "Yurtdışı Başvuru" seçeneğini işaretleyiniz. Du durumda yabancı şahsın daimi ikamet ettiği ya da uyruğunda bulunduğu ülkedeki T.C. Tensikilikleri kanalı ile çalışma izin ve vize başvurusu da | yapması gerekmektedir. |
| Uzatma başvurularında (yabancının geçerli ikanet tezkeresi varsa) "Yurtiçi Başvuru" seçeneğini işaretleyiniz.                                                                                                    |                        |
| * Sasveru Selá : ⊘ Turt la @ Turt Dag                                                                                                    |                        |
|                                                                                                    |                        |
| – pekkuti (uti : ⊛iti cekkuti ] nisilini pekkutisi                                                                                                    |                        |
|                                                                                                    |                        |
| Konsolouk K.(*): Sephiz 💌                                                                                                    |                        |
| Referance No :                                                                                                    |                        |
|                                                                                                    |                        |
| Sorgula                                                                                                    |                        |
| Referans No Adi Soyadi Konsaloalak Adi Kodu Besvuru Tarihi Meslek                                                                                                    |                        |
|                                                                                                    |                        |
|                                                                                                    | ileri                  |
|                                                                                                    |                        |

-1.sekmede başvurunun şekli bölümünde, yabancı şahıs yurtdışındaki T.C. konsolosluğu vasıtasıyla başvuru yapmış ise Yurtdışı işaretledikten sonra ,

(1) Aşağıda açılacak ekrandan başvurunun yapıldığı konsolosluk ismi seçilir.

(2) Referans no bölümüne başvuruda konsolosluktan yabancıya verilen **2012-asdfg123-2507** (yıl-8haneli kod-gün ay) şeklindeki 16 haneli referans numarası yazılarak, sorgula butonuna tıklanır ve yabancıya ait bilgilerin doğrulanması sağlanır ve sağ üst köşedeki "kaydet" butonuna tıklanarak başvuru kaydedilir.

Önemli Not : Henüz online sisteme dahil olmayan az sayıda konsolosluk mevcut olup, bu konsolosluklardan verilen referans numaraları yukarıdaki formata uymamaktadır. Bu durumda, konsolosluk ismi seçildikten sonra referans numarası ilgili bölüme yazılarak, sorgula butonuna tıklanmadan, direk sağ üst köşedeki "kaydet" butonuna basınız.

| Not - Ekranda sürekli "Veriler Vrikk | Tan                                 | namlanmayan Başvurı        | lar                            |                           |          |
|--------------------------------------|-------------------------------------|----------------------------|--------------------------------|---------------------------|----------|
| Not - Ekranda siinekk "Vonker Viikk  |                                     |                            |                                |                           |          |
| Not · Ekranda siirekli "Verler Viikk |                                     |                            |                                |                           |          |
| Not · Ekranda sürekli "Veriler Viikk |                                     |                            |                                |                           |          |
| Not · Ekranda sürekli "Veriler Yükle |                                     |                            |                                |                           |          |
| Noc. Electrical Service Function     | eniyor" ibaresini görüyorsanız, Int | ternet Explorer 9 yerine I | nternet Explorer 8 veya Mozilk | a Firefox kullanmanız ger | rekmekte |
|                                      |                                     |                            | B 9-18-12 1 1                  |                           |          |
| Basvuru Id Yabancinin Adi            | Yabancinin Soyadi                   | Yabancinin Telefonu        | Degişiklik Yapılan Tarih       | Davana Da                 | C1       |
| 145505                               |                                     |                            | 14.03.2012                     | Devalit LL                | 31       |
|                                      |                                     |                            |                                |                           |          |
|                                      |                                     |                            |                                |                           |          |
|                                      |                                     |                            |                                |                           |          |
|                                      |                                     |                            |                                |                           |          |
|                                      |                                     |                            |                                |                           |          |
|                                      |                                     |                            |                                |                           |          |
|                                      |                                     |                            |                                |                           |          |

-Başvurunuzu ilk kaydettiğiniz anda sistem tarafından otomatik olarak 6 rakamlı bir **"Başvuru Id"** no. üretilir. Bu numara, başvurunuzun takibinde ve başvuru dilekçenizde kullanacağınız başvuru numaranızdır.

-"**Devam et**" butonuna tıklayarak başvurunuza devam ediniz.

ADIM-12

| T.C. Çalışma ve Sosyal Gövenlik Bakanlığı Çalışma Genel Müdürlüğü<br>YABANCILARIN ÇALIŞMA İZİNLERİ DAİRE BAŞKANLIĞI                     |                                                                                               |
|----------------------------------------------------------------------------------------------------|-----------------------------------------------------------------------------------------------|
| Başvuru İşlemleri 🗸 Kullanı: Hesabi - İşveren İşlemleri 🗸 Yardım 🗸 Aktif Kullarıcı: ÖNDER ŞAHİN 🖉 İşlem Yapılan Firma: ABDİ İBRAHİM İLA | ç sanıtic.a.ş 👻 🤇 Cika                                                                        |
|                                                                                                    | 🔚 Kaydet                                                                                      |
| 1 - Giriş 🔰 2 - Kişisel Bilgiler 🔰 3 - Kişisel Bilgiler (Devam) 🔰 4 - Kişisel Bilgiler(Devam) 👋 5 - Genel Bilgiler                      |                                                                                               |
| Yabancının Kimlik Bilgileri                                                                                                    | Yabancının Ana Dili                                                                           |
| TC Yabanci Kimik No : Sorgula Nufus Vatandaşik Link                                                                                     | Ane Dil (*): Seginiz                                                                          |
| ancı ile İlgili                                                                                                    | Yabancının Eşi ile İlgili Bilgiler                                                            |
| Ad (*):                                                                                                    | Uyruğu : Segriz<br>Adı :<br>Soyadı :<br>TC kimik ko :<br>TGritye'de ke : Calquor<br>C calquor |
|                                                                                                    | let                                                                                           |

- 2.Kişisel Bilgiler sekmesine tıklayınız.

- Yurtdışı başvurularda Yabancı ile ilgili bilgiler bölümü doldurulmuş olarak gelecektir.

- **Yurtiçi başvurularda** çalıştıracağınız Yabancıya ait "<u>T.C. Yabancı Kimlik</u> <u>Numarasını</u>" mavi ok ile gösterilen bölüme girerek "sorgula" butonuna tıklayınız. Formda ilgili bölümler otomatik olarak doldurulacaktır.

- Otomatik olarak dolmayan bölümlere yabancıya ait bilgileri giriniz.

- Yabancı evli ise "Yabancının Eşi ile İlgili Bilgiler" bölümüne gerekli bilgileri giriniz. Aksi halde bu bölüm kapalı olarak gelecektir.

- Yanında (\*) işareti olmayan bölümler zorunlu alan değildir.

| T.C. Ça<br>YAB)<br>Başvuru İşlemleri 🗸 Kullanı | alışma ve Sosyal Güvenli<br>ANCILARIN ÇALIŞ<br>cı Hesabı - İşveren İşlemleri <del>-</del> | k Bakanlığı Çalışma Ge<br>ŞMA İZİNLERİ D/<br>Yardım → Aktif Kullanır | nel Müdürlüğü<br>AİRE BAŞKAI<br>SI: ÖNDER | NLIĞI<br>İşlem Yapı | an Frma: ABOUKADIR 🖌 GKas                                                                                                    |
|------------------------------------------------|-------------------------------------------------------------------------------------------|----------------------------------------------------------------------|-------------------------------------------|---------------------|----------------------------------------------------------------------------------------------------|
|                                                |                                                                                           |                                                                      |                                           |                     | Kaydet                                                                                                    |
| - Giriş 2 - Kişisel Bilgiler                   | 3 - Kişisel Bilqiler (Devam)                                                              | 4 - Kişisel Bilgiler(Devam)                                          | 5 - Genel Bilgiler                        |                     |                                                                                                    |
|                                                | İletiş                                                                                    | im Bilgileri                                                         |                                           |                     |                                                                                                    |
| * Telefon :                                    |                                                                                           |                                                                      |                                           |                     |                                                                                                    |
|                                                | Vahanomm Vurt İ                                                                           | ci İkamat Adraci Bilaisi                                             |                                           |                     |                                                                                                    |
|                                                | il :                                                                                      | çi ikamet Adi esi bilgisi                                            |                                           |                     |                                                                                                    |
|                                                | Ilçe :<br>Bucak :                                                                         |                                                                      |                                           |                     |                                                                                                    |
| Belde<br>M                                     | e / Köy :<br>fahalle :                                                                    |                                                                      |                                           |                     |                                                                                                    |
| Cadde,                                         | /Sokak :                                                                                  | le Adres Temizle                                                     |                                           |                     |                                                                                                    |
| Yurt Dışı İkamet                               | Adresi :                                                                                  | Norea remitale                                                       |                                           |                     |                                                                                                    |
|                                                | 11                                                                                        |                                                                      |                                           |                     | Dikkat: Yabancının Yurt İçi Adres Bilgisi Sistemde Bulunamıyorsa İkamet Ettiği Yerdeki Nüfus Müdürlüğünde Bu Adresin Kaydı Gerekir |

- 3.Kişisel Bilgiler sekmesine tıklayarak başvurunuza devam ediniz.

- İletişim bilgileri bölümüne yabancı şahsa ulaşılabilecek telefon ve e-posta adreslerini giriniz. (Yabancının henüz telefon ve e-mail bilgisi mevcut değilse, işverene ait iletişim bilgileri de yazılabilir.)

-"Adres Güncelle" butonuna tıklayarak yabancının halen ikamet ettiği veya edeceği adresi giriniz. (Yabancı halen çalışacağı adreste ikamet ediyorsa buraya çalışma adresi de girilebilir.)

#### ADIM-14

|            |                                                           |                          | Adres Seçiniz |   |                                                                                                   |                  | ×                        |                               |
|------------|-----------------------------------------------------------|--------------------------|---------------|---|---------------------------------------------------------------------------------------------------|------------------|--------------------------|-------------------------------|
|            |                                                           | 11 :                     | ANKARA        | - |                                                                                                   |                  |                          | Kaydet                        |
|            |                                                           | İlçe :                   | ÇANKAYA       | • |                                                                                                   |                  |                          |                               |
|            |                                                           | Bucak :                  | Seçiniz       | - |                                                                                                   |                  |                          |                               |
|            |                                                           | Köy / Belde :            | Seçiniz       | • |                                                                                                   |                  |                          | Bilgileri                     |
|            |                                                           | Mahalle :                | Seçiniz       | • |                                                                                                   |                  |                          |                               |
|            |                                                           |                          |               |   |                                                                                                   |                  |                          | tom                           |
|            |                                                           |                          |               |   |                                                                                                   |                  |                          |                               |
|            | Yaşı :                                                    | 0                        |               |   | II :<br>Ike :                                                                                     | Tamam            | İptal                    | lkamet Adresi B               |
|            | Yaşı :<br>Eğitim Durumu :                                 | 0 💌<br>Seçiniz           |               |   | II :<br>Içe :<br>Bucak :                                                                          | Tamam            | İptal                    | ikamet Adresi B               |
|            | Yaşı :<br>Eğitim Durumu :<br>Mesleği :                    | 0 🔦<br>Seçiniz           |               | Τ | II:<br>Içe:<br>Bucak:<br>Bekke / Köy:<br>Mahalle:                                                 | Tamam            | İptal                    | ikamet Adresi E               |
|            | Yaşı :<br>Eğitim Durumu :<br>Mesleği :                    | 0 💭<br>Seçiniz<br>Kaydet | •             | Ι | II :<br>Ibçe :<br>Belde / Koya :<br>Mahale<br>Cadde/Sokak :                                       | Tamam            | İptal<br>ünce <b>l</b> e | kamet Adresi B<br>Adres Temiz |
| Adi Soyadı | Yaşı :<br>Eğitim Durumu :<br>Mesleği :<br>Yaknik Derecesi | 0 💭<br>Seçinz<br>Kaydet  | ▼<br>ğu Yaşı  |   | II :<br>Ite :<br>Bucak :<br>Bede / Köy :<br>Mahale :<br>Cadde/Sokak :<br>Yurt Dşi Ikamet Adresi : | Tamam<br>Adres G | İptal                    | Adres Temiz                   |

-Adresinizi, ok işaretlerine tıkladığınızda açılacak seçeneklerden tanımladıktan sonra tamam butonunu tıklayınız.(İl seçildiğinde ilçe, ilçe seçildiğinde bucak ...seçilerek aşağı doğru devam edilir.)

-Eğer adresinizi sistemde tam olarak tanımlayamıyorsanız, konutun kayıtlı olduğu ilçe nüfus müdürlüğünden bu Adresin Kaydı Gerekir

| Başıvuru İşlemleri 🗸 Kullanıcı Hesabı - İşveren İşlemleri 🗸 Yardım 🗸 🛛 Aktif k                   | Kullanıcı: ÖNDER 📜 👻 İşlem Yapılan Firma: ABDÜLKADİR 💷 👻 Çıkış                                                                                   |          |
|--------------------------------------------------------------------------------------------------|----------------------------------------------------------------------------------------------------|----------|
|                                                                                                  |                                                                                                    | 🔚 Kaydet |
| 1 - Giriş 2 - Kişisel Bilgiler 3 - Kişisel Bilgiler (Devam) 4 - Kişisel Bilgiler (Dev            | am) 5 - Genel Bilgiler                                                                                                    |          |
| Diploma ve Pasaport Bilgileri                                                                    | İkamet Tezkeresi ve Önceki İzin Bilgileri                                                                                                    |          |
| Mezun Olunan Okul(Adi / Yeri) (*):<br>Tahsil (*):<br>Diploma Mesleği (*):<br>Ihtisas Konusu (*): | Ikamet Tezkere No : 1/199052 Tezkere Bilgisi Sorgula<br>Verildiği Valilik :<br>Tezkere Başlang; Tarhi :<br>Tezkere Bitş Tarhi<br>Veriliş Amacı : |          |
| Pasaport Bilgileri                                                                               | İlgili Şəhsə İlişkin Daha Önce Yapılan Başvuru Bilgisi                                                                                           |          |
| Pasaport No (*):<br>Son Gegerlilk Tarhi (*):<br>Pasaportun Verlidiği Makam (*):                  | Başıvuru Yapılan Merci :<br>Yapılan İşlem Türü : Seçiniz<br>Önceki İzin Başlarığıç Tarihi : 🖄<br>Önceki İzin Bitiş Tarihi : 🖏                    |          |
|                                                                                                  |                                                                                                    | ileri    |

-4.Kişisel Bilgiler sekmesini tıklayınız.

- Bu bölümde de (\*) işareti olan alanlar zorunlu alanlardır.

- İkamet Tezkere No bölümünde Yurtiçi ilk başvuruda -ikamet tezkere numaranız, uzatma başvurusunda önceki izin numaranız otomatik olarak gelecektir. Sizin sadece "Tezkere Bilgisi Sorgula" butonuna tıklamanız gerekmektedir.

- Yurtdışı ilk başvurularda ikamet Tezkeresi bilgileri kapalı gelecektir.

```
ADIM-15(A)
```

| Diploma ve l                                           | Pasaport Bilgileri                                 |                                   | Referans Bilgileri               | Íka         | nmet Tezkeresi ve Önceki İ | zin Bil |
|--------------------------------------------------------|----------------------------------------------------|-----------------------------------|----------------------------------|-------------|----------------------------|---------|
| Mezun Olunan Okul(Adı / Yen)<br>(*):                   | LİSE/GÜRCİSTAN                                     |                                   | Adi Soyadi /<br>Firma :          | İkamet To   | ezkere No :                |         |
| Tahsil (*):<br>Diploma Mesleği (*):                    | LİSE<br>Seç                                        | •                                 | Faks No :                        | Tezker      | re Başlangıç<br>Tarhi :    |         |
| İhtisas Konusu (*):                                    |                                                    |                                   | Diploma Mesleği Seçiniz          |             |                            |         |
| Pasap                                                  | Diploma Meslek Snif 1 :<br>Diploma Meslek Snif 2 : | 0 - Genel Progr<br>01 - Temel/ger | ramlar<br>niş, genel programlar  |             | in Daha Önce Yapıl         | in Baş  |
| Pasaport No (*):<br>Son Geçen <b>ili</b> k Tarihi (*): | Diploma Meslek :                                   | 010 - Teme¥qe                     | eniş, genel programlar           |             | erci :                     |         |
| Pasaportun Verildiği Makam (*):                        |                                                    |                                   |                                  | Tamam İ     | iptal anhi :               |         |
|                                                        |                                                    |                                   | Kaydet<br>Adı Sovadı Tekfon Faks | Önceki İzin | n Bitiş Tarihi :           |         |

- Diploma Mesleği "SEÇ" butonuna tıklanarak açılacak alanda seçilmelidir.

## ADIM-16(A)

|                                                                                                    |                                                                                                    |                                                                                                    | Kaydet ^                          |
|----------------------------------------------------------------------------------------------------|----------------------------------------------------------------------------------------------------|----------------------------------------------------------------------------------------------------|-----------------------------------|
| 1 - Giriş 2 - Kişisel Bilgiler 3 - Kişisel Bilgiler (Devam) 4 - Kişisel Bilgiler(Devam) 5 - Genel Bilg | iler                                                                                                    |                                                                                                    |                                   |
| ٨                                                                                                    | Yabancının Bu İşyerinde Yapacağı Görev (*)                                                                                |                                                                                                    |                                   |
|                                                                                                    | Seç<br>wyw.işkur.gov.tr web adresinde online işlemler sekmesir<br>utotyuna basarak gelen meslek kodu üzerine tiklayarak m | ıdan Türk Meslaklar Sözlüğü seçərek yabancının iş yerinde yapacağı görev<br>ieslak sınıf bilgilərine ulaşmanız mümkündür | i Meslek adı kutucuğuna yazıp ara |
| İşyerinde yapacağı görevi hakkında lütfen detaylı bilgi veriniz (*):                                   | U                                                                                                    |                                                                                                    |                                   |
| Sahip olduğunuz iş tecrübelerinin nız görevle ilişkisi hakkında lütfen detaylı bilgi veriniz :         |                                                                                                    |                                                                                                    |                                   |
| Yabancının Alacağı Ücret (Aylık Brüt ve TL olarak) (*):                                                |                                                                                                    | 🔲 Primler yurtdışına yatmaktadır                                                                                         | 🗆 Şirket Ortağı                   |
| Çalışma Talebinde Bulunulan Süre (*):                                                                  | 💿 Süreli 🔍 Süresiz                                                                                                    |                                                                                                    | =                                 |
| Bağımsız - İstisnai :                                                                                  | 🔲 Bağımsız 🔲 İstisnai                                                                                                    |                                                                                                    | 1                                 |
| Türk Vətandaşı Yerine Yabancı İstihdamı Talebinin Gerekçesi (*):                                       |                                                                                                    |                                                                                                    |                                   |
|                                                                                                    | Yabancının Çalışacağı Adres(*)                                                                                            |                                                                                                    |                                   |
| i :<br>Itpe<br>Bucae :<br>Beddy /Koy :<br>Cadde/Sokak :<br>Cadde/Sokak :                               | Adres Güncelle                                                                                                    |                                                                                                    |                                   |
|                                                                                                    | Dikkat: Yabancının Çalışacağı Adres Bilgisi S                                                                             | istemde Bulunamıyorsa İşyerinin Bulunduğu Yerdeki Belediye Numartaj Ser                                                  | visine Bu Adresin Kaydı Gerekir.  |
|                                                                                                    |                                                                                                    |                                                                                                    | ileri -                           |

- 5'inci sekmeye geçiniz.
- Görev bölümünde gösterilen SEÇ butonuna tıklayarak yabancının çalışacağı görevi aşağıda belirtildiği şekilde seçiniz.

ADIM-16 (B)

|                                                                                                    | Kaydet                                                                                                    | 1  |
|----------------------------------------------------------------------------------------------------|----------------------------------------------------------------------------------------------------|----|
| 1 - Giriş 2 - Kişisel Bilgiler 3 - Kişisel Bilgiler (Devam) 4 - Kişisel Bilgiler(Devam) 5 - Genel Bilg | iller                                                                                                    |    |
|                                                                                                    | Yabancının Bu İşyerinde Yapacağı Görev (*)                                                                                                    |    |
| Görev (*):                                                                                             | Seç                                                                                                    | 1  |
|                                                                                                    | Görev Seçiniz                                                                                                    | 1  |
|                                                                                                    | Görev Smif 1 : Hizmet ve satış elemanları                                                                                                    |    |
| İşyerinde yapacağı görevi hakkında lüttên detaylı bilgi veriniz (*):                                   | Görev Sınıf 2 : Kişisel bakım hizmetleri veren elemanlar                                                                                             |    |
| Cables ald Science is transferinging an alternate Walter built and Wifers data of bills under the      | Görev : Hasta ve Yaşlı Bakım Elemanı 🔽                                                                                                    |    |
| Samp olduğunuz iş etir delerinin niz gürevle ilişkisi nakkında idden detaylı oligi veriniz :           |                                                                                                    |    |
| Yabancının Alacağı Ücret (Aylık Brüt ve TL olarak) (*):                                                | Tamam Iptal et Ortağı                                                                                                    |    |
| Çalışma Talebinde Bulunulan Süre (*):                                                                  | Süreli     Süresiz                                                                                                    | Ξ  |
| Bagimsiz - istishai :                                                                                  | La bagimsiz La Istishai                                                                                                    |    |
| Türk Vatandaşı Yerine Yabancı İstihdamı Talebinin Gerekçesi (*):                                       |                                                                                                    | I  |
|                                                                                                    | Yabancının Çalışacağı Adres(*)                                                                                                    | 1  |
| II :                                                                                                   |                                                                                                    | 11 |
| Ilçe :<br>Bucak :                                                                                      |                                                                                                    |    |
| Belde / Köy :<br>Mahalle :                                                                             |                                                                                                    |    |
| Cadde/Sokak :                                                                                          |                                                                                                    | U  |
|                                                                                                    | Adres Guncelle                                                                                                    |    |
|                                                                                                    | Dikkat: Yabancının Çalışacağı Adres Bilgisi Sistemde Bulunamıyorsa İşyerinin Bulunduğu Yerdeki Belediye Numartaj Servisine Bu Adresin Kaydı Gerekir. |    |
|                                                                                                    | Ieri                                                                                                    |    |

#### ADIM-16 (C)

|                                                                                                    |                                                                                                    |                                                                                                    | Kaydet ^                               |
|----------------------------------------------------------------------------------------------------|----------------------------------------------------------------------------------------------------|----------------------------------------------------------------------------------------------------|----------------------------------------|
| 1 - Girlş 2 - Kişisel Bilgiler 3 - Kişisel Bilgiler (Devam) 4 - Kişisel Bilgiler (Devam) 5 - Genel Bilgi | jiler 6 -İstenilen Belgeler 7-Fotoğraf Yükleme                                                                                                    |                                                                                                    |                                        |
|                                                                                                    | Yabancının Bu İşyerinde Yapacağı Görev (*)                                                                                                    |                                                                                                    |                                        |
| Gärev (*):                                                                                               | Hasta ve Yaşlı Bakım Elemanı<br>www.işkur.gov.tr web adresinde online işlemler sekmesir<br>butonuna basarak gelen meslek kodu üzerine tıklayarak n | nden Türk Meslekler Sözlüğü seçerek yabancının iş yerinde yapacağı görevi M<br>neslek sınıf bilgilerine ulaşmanız mümkündür | Seç<br>leslek adı kutucuğuna yazıp ara |
| İşyerinde yapacağı görevi hakkında lütfen detaylı bilgi veriniz (*):                                     | YABANCININ BU GÖREVE İLİŞKİN VASIFLARI<br>BELİRTİLECEKTİR.                                                                                         |                                                                                                    |                                        |
| Sahip olduğunuz iş tecrübelərinin nız görevle ilişkisi hakkında lütfen detaylı bilgi veriniz :           | YABANCININ İŞ TECRÜBELERİ BELİRTİLECEKTİR.                                                                                                    |                                                                                                    |                                        |
| Yabancının Alacağı Ücret (Aylık Brüt ve TL olarak) (*):                                                  | ASGARİ ÜCRETTEN AZ OLAMAZ                                                                                                    | 🖾 Primler yurtdışına yatmaktadır                                                                                            | 🔲 Şirket Ortağı                        |
| Çalışma Talebinde Bukınulan Süre (*):                                                                    | Süreli Süresiz       12     ay     0     gün                                                                                                    |                                                                                                    | =                                      |
| Bağımsız - İstisnai :                                                                                    | 🔲 Bağımsız 🔲 İstisnai                                                                                                    |                                                                                                    |                                        |
| Türk Vatandaşı Yerine Yabancı İstihdamı Talebinin Gerekçesi (*):                                         | GEREKÇENIZI BELIRTINIZ.                                                                                                    |                                                                                                    |                                        |
|                                                                                                    | Yabancının Çalışacağı Adres(*)                                                                                                    |                                                                                                    |                                        |
| II<br>Tipe<br>Bucak<br>Boka/Koy<br>Mahaile<br>Caddo/Eokak                                                | Adres Guncelle                                                                                                    |                                                                                                    | _                                      |
|                                                                                                    | Dikkat: Yabancının Çalışacağı Adres Bilgisi S                                                                                                    | istemde Bulunamıyorsa İşyerinin Bulunduğu Yerdeki Belediye Numartaj Servis                                                  | sine Bu Adresin Kaydı Gerekir.         |

- Bu sekmede yabancının alacağı aylık ücret bölümüne yönetmelik gereği, ev hizmetlerinde çalışacak yabancı için **Yasal asgari ücretten düşük olmamak üzere ücret tutarını** girebilirsiniz.

- "**Süresiz**" izin talep edebilmeniz için 6458 sayılı Yabancılar ve Uluslararası Koruma Kanunu uyarınca uzun dönem ikamet iznine sahip olmanız veya Türkiye'de kesintisiz en az sekiz yıl ikamet izni ile kalmış veya en az sekiz yıl kanuni çalışmanız olması gereklidir. Bu şartları sağlamıyorsanız "Süreli" izin talebini seçiniz.

- Bağımsız ve İstisnai haneleri boş bırakılacaktır.

- İzin süresini ilk başvuruda en fazla 12 ay olarak seçiniz.

- Yabancının çalışacağı adresi "Adres Güncelle" butonuna tıklayarak açılacak pencerede tanımlayınız.

ADIM-16 (D)

|                           |                                                  |                           | www.işkur.gov.tr web<br>adı kutucuğuna yazıp a | adresinde o<br>ara butonur | online işlemler sekmesinde<br>na basarak gelen meslek l | n Türk Meslek<br>Kodu üzerine t |
|---------------------------|--------------------------------------------------|---------------------------|------------------------------------------------|----------------------------|---------------------------------------------------------|---------------------------------|
| İşyerinde yapacağınız gör | evle ilgili olarak sahip olduğu<br>Adres Seçiniz | tüm vasıflar hakkında lüt | fen detayli                                    | ×                          | )                                                       |                                 |
| <u>f</u> I :              | Seçiniz                                          | •                         |                                                |                            | MI KONUSUNDA<br>YIL BU ALANDA                           |                                 |
| İçe :<br>Bucak :          | Seçiniz                                          | •                         |                                                |                            |                                                         | 🔲 Primler y                     |
| Belde / Köy :             | Seçiniz                                          | •                         |                                                |                            | gün                                                     |                                 |
| Mahalle :                 | Seçiniz                                          | Ŧ                         |                                                |                            | AYAN BULAMADIĞIMIZ<br>İH EDİLMEK ZORUNDA                |                                 |
|                           |                                                  |                           | Tamam<br>Yabancinin Tin                        | İptal                      | fres(*)                                                 |                                 |
|                           |                                                  | Bu                        |                                                |                            |                                                         |                                 |
|                           |                                                  | Belde / H<br>Mah          | Köy:<br>alle:                                  |                            |                                                         |                                 |

-Adresinizi tanımlamaya İl den başlayıp aşağı doğru devam ediniz. Ok işaretlerine tıklayarak açılan pencerelerden size ait olan bölümlere tıklayarak adresinizi tanımlayınız.

-Adresinizi tam olarak tanımladıktan sonra tamam butonuna tıklayınız.

-Sağ üst köşedeki **Kaydet** butonuna tıklayarak başvurunuzun bu aşamaya kadar olan bölümünü kaydediniz.

| ullanıcı Hesabı - İşveren İşl | emleri <del>v</del> Yardım <del>v</del> | Aktif Kullanıcı: AHMET El                                                      | RBAŞ İşlem Ya                                                                                                    | pilan Firma: AHMET ERBAŞ                                                                                                    | Cikis                                                                                                    |                                                                                                    |
|-------------------------------|-----------------------------------------|--------------------------------------------------------------------------------|----------------------------------------------------------------------------------------------------|----------------------------------------------------------------------------------------------------|----------------------------------------------------------------------------------------------------|----------------------------------------------------------------------------------------------------|
|                               |                                         |                                                                                |                                                                                                    |                                                                                                    |                                                                                                    |                                                                                                    |
|                               |                                         | Tan                                                                            | namlanmayan Başvuru                                                                                                    | llar                                                                                                    |                                                                                                    |                                                                                                    |
| Basvuru Id                    | Yabancının Adı                          | Yabancının Soyadı                                                              | Yabancının Telefonu                                                                                                    | Değişiklik Yapılan Tanh                                                                                                    |                                                                                                    |                                                                                                    |
| 143305                        |                                         |                                                                                |                                                                                                    | 14.05.2012                                                                                                    | Devam Et                                                                                                    | Sil                                                                                                    |
|                               | Not : Ekranda<br>Basvuru Id<br>143305   | Not : Ekranda süreki "Verler Yükleniyor<br>Basvuru Id Yabancının Adı<br>143305 | Not : Ekranda süreki "Verler Yükleniyor" baresini görüyorsanız, İnt<br>Basvuru Id Yabancının Adı Yabancının Soyadı<br>143305 | Not : Ekranda süreki "Verler Yükleniyor" baresini görüyorsanız, İnternet Expbrer 9 yerine I<br>Basvuru Id Yabancını Adı Yabancının Soyadı Yabancının Telefonu<br>143305 | Not : Ekranda süreki "Verler Yükleniyor" baresini görüyorsanız, Internet Explorer 9 yerine Internet Explorer 8 veya Mozila<br>Basvuru Id Yabancını Adı Yabancını Soyadı Yabancını Telefonu Değişkik Yapılan Tarih<br>143305 14.05.2012 | Not : Ekranda süreki "Verker Yükleniyor" baresini görüyorsanız, Internet Explorer 9 yerine Internet Explorer 8 veya Mozila Firefox kullanmanız ge<br>Basvuru Id Yabancını Adı Yabancını Soyadı Yabancını Telefonu Değişkik Yapılan Tarh Latası Vabancını Telefonu 14.05.2012 Devam Et |

- 5. sekmede başvuruyu **kaydettikten** sonra başvuru giriş ekranına dönersiniz. **"Devam Et"** butonuna tıklayarak başvuruya tekrar döndüğünüzde, üstte 6. (İstenilen Belgeler) ve 7.(fotoğraf Yükleme) sekmelerinin de açılmış olduğunu göreceksiniz.

Şimdi 6 inci sekmeye girerek daha önce tarayıcı vasıtasıyla tarayarak bilgisayarınıza yüklemiş olduğunuz belgeleri başvurunuza ekleyelim.

ADIM-18

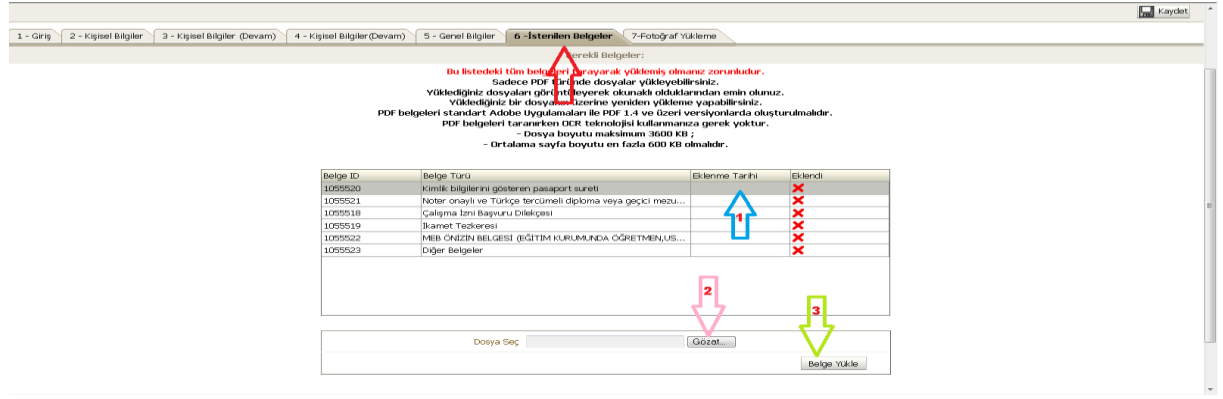

NOT: Sadece PDF türünde dosyalar yükleyebilirsiniz.Yüklediğiniz dosyaları görüntüleyerek okunaklı olduklarından emin olunuz.Yüklediğiniz bir dosyanın üzerine yeniden yükleme yapabilirsiniz. PDF belgeleri standart Adobe Uygulamaları ile PDF 1.4 ve üzeri versiyonlarda oluşturulmalıdır. Dosya boyutu maksimum 3600 KB, Ortalama sayfa boyutu en fazla 600 KB olmalıdır.

-(1) Yüklemek istediğiniz belgenin üzerine tıklayınız.

-(2) Aşağıda açılacak "**Dosya Seç**" butonuna tıklayarak, taranmış belgeyi bilgisayarınıza yüklediğiniz hedefi işaretleyiniz.

-(3) "**Belge Yükle**" butonuna tıklayarak seçili belgenin sisteme yüklenmesini sağlayınız, Yüklenen belgenin "Eklendi" bölümünde **yeşil** renkli tik işaretini gördüğünüzde işlem tamamdır.

- Ekranda yüklemeniz gerekli olan tüm evrakları tek tek yükleyerek, hiçbir kırmızı X işareti kalmamasını sağlayınız. Bundan sonra 7'inci sekmeye (fotoğraf yükleme) geçebilirsiniz.

## FOTOĞRAFIN UYGUN BOYUTA GETİRİLMESİ (Microsoft Office 2010 Paint Programında)

-Yükleyeceğiniz fotoğraf 150x120 ebatlarında , en fazla 50 KB boyutunda ve JPEG ya da PNG formatında olmalıdır.

-Bir scanner ile taradığınız fotoğrafınızı "jpeg" formatında kaydediniz.

-Bilgisayarınıza kaydettiğiniz fotoğrafın üzerine farenizin sağ tuşu ile tıklayarak Birlikte Aç sekmesinden "Paint" programını seçiniz.

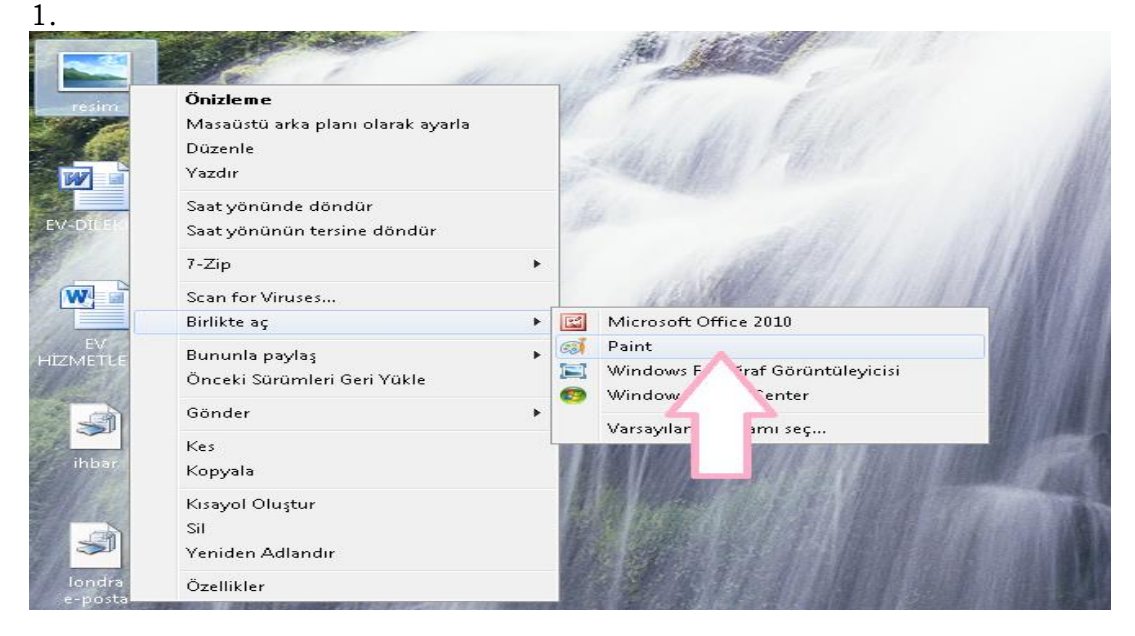

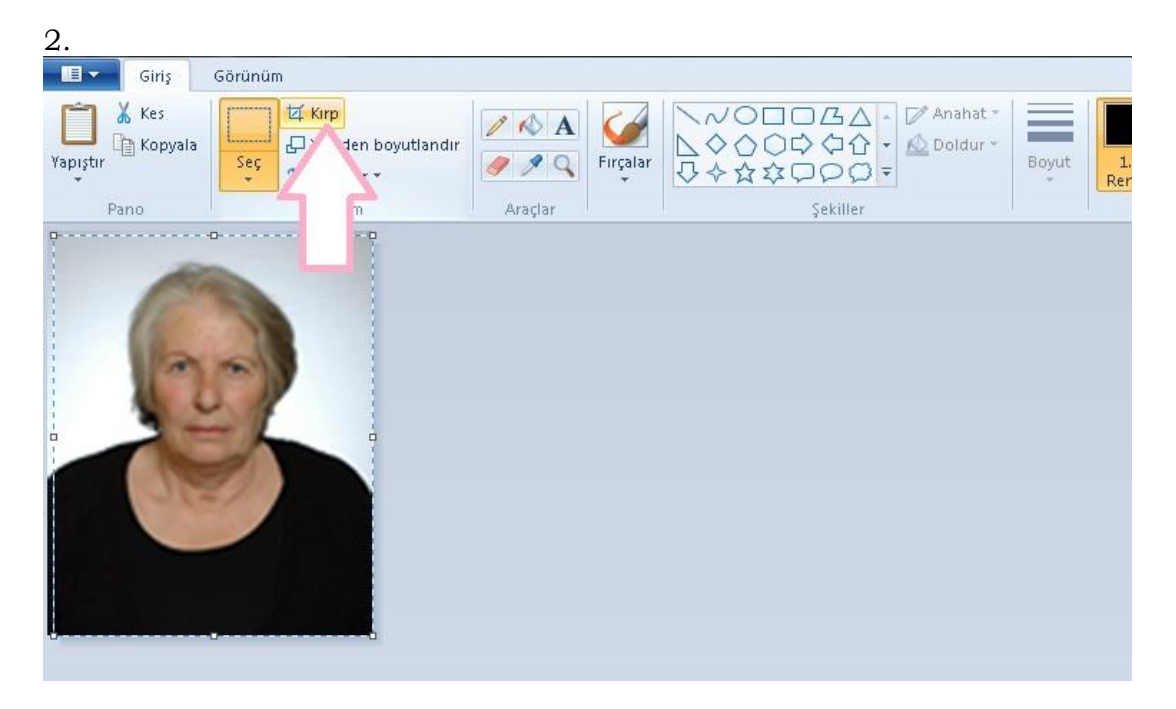

-Paint de açtığınız resminizin etrafını çerçeveleyerek "KIRP" butonu kırpınız.

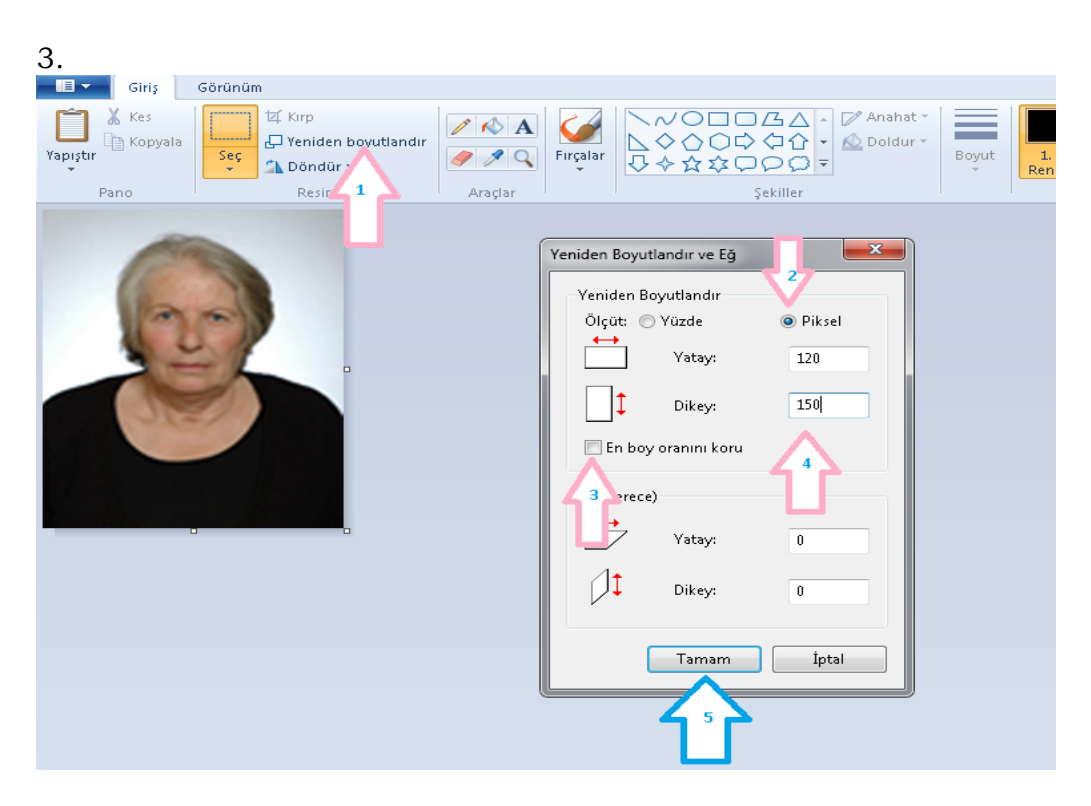

-Kırptığınız resim boyutlarını ayarlamak için 1 nolu ok ile gösterilen "Yeniden Boyutlandır" butonuna tıklayınız.

-Açılacak olana pencerede **ölçüt**'ü 2 nolu ok ile gösterildiği şekilde "**Piksel**" olarak işaretleyiniz.

-3 nolu ok ile gösterilen "**En Boy Oranını Koru**" butonunun önündeki çentiği kaldırınız.

-4 nolu ok ile gösterilen bölümde Yatay=120, Dikey=150 değerlerini giriniz.

-Mavi ok ile gösterilen tamam butonuna tıklayarak resim boyutlandırmayı tamamlayınız. Ve resminizin yeni halini kaydediniz.

#### NOT: Bu işlemi,

- 1. MS Office 2003 programında, resminizi çerçeveleyerek kestikten sonra yeni bir sayfaya yapıştırdıktan sonra Resim sekmesinden **Öznitelikler**'i seçerek yukarıda belirtilen değerleri girmek suretiyle de yapabilirsiniz.
- 2. MS Office Picture Manager programında, Resim sekmesinin altında Kırp ve Yeniden Boyutlandır özelliklerini kullanarak da yapabilirsiniz.

#### ADIM-19 7'nci Solumo Fotoğraf Vültl

| - 7'nci Sekme Fotograf Yukieme.                                                                                                    |        |
|----------------------------------------------------------------------------------------------------|--------|
| Bagvuru İşlemleri – Kullanıcı Hesabi - İşveren İşlemleri – Yardım – Aktif Kullanıcı: ONDER ŞAHİN – İşlem Yapılan Firma: ABDULKADIR ESEN – Çıkış     | Kaydet |
| 1 - Grig 2 - Kişisel Bilgiler 3 - Kişisel Bilgiler (Devam) 4 - Kişisel Bilgiler(Devam) 5 - Genel Bilgiler 6 - İstenilen Belgeler 7-Fotoğraf Yükleme |        |
| Yabancının Fotoğrafi                                                                                                    |        |
|                                                                                                    |        |
| Fotograf : Gazza Belge Yikke                                                                                                    |        |
| Vükleyeceğiniz foruğuru 15-125 ve 145-155 ebatlarında,<br>en fazla 50 KB boyutun ek i DPEG ya da PNG formatında olmalıdır.                          |        |
|                                                                                                    |        |
|                                                                                                    |        |

-"**Gözat**" butonuna tıklayarak açılan pencerede daha önce boyutlarını ayarlayarak kaydettiğiniz fotoğrafınızı seçiniz.

-Seçmiş olduğunuz fotoğrafı "Belge Yükle" butonuna tıklayarak yükleyiniz.

ADIM-23

| C.C. Calisma ve Sosyal Gövenlik Bakanlığı Calişma Genel Midi<br>MBANCILARIN ÇALIŞMA İZİNLERİ DAİRE<br>Bayuru İşemleri - Kuliancı Hesabi - İşeren İşemleri - Vardin - Aktif Kuliancı OKDER<br>L - Giriy 2 - Kişisel Bilgiler (Devam) 4 - Kişisel Bilgiler (Devam) 5 - Genel Bi<br>Fotoğraf : Gozet Tamamı<br>Vükleyceğint fotoğraf 115-125 ve 14-5155 ebatlarında,<br>ur tazla 92 Ne 4050 (Grandan ve PR6 ya de DK (Grandan) e dinaldıre.                                                                               |                                                                                                    |                                                                                                    |                              |
|----------------------------------------------------------------------------------------------------|----------------------------------------------------------------------------------------------------|----------------------------------------------------------------------------------------------------|------------------------------|
| T.C. Caligna ve Sosyal Govenille Bakanibg Caligna Genel Model         VBBANCILARIN ÇALİŞMA İZİNLERİ DAİBE         Bayıcru İşlemleri - Kullanci Henzle - İşveren İşlemleri - Yardım - Aktif Kullanci GhEB şa         1 - Girişi 2 - Kişisel Bilgiler (Devam) 1 - Kişisel Bilgiler (Devam) 5 - Genel Bi         Fotoğraf :       Gazat         Belge Yikle         Fotoğraf :       Gazat         Belge Yikle         Vükleyecceğilize (fotograf 115-125 ve 143-155 ebatlarında, ve PRG ya de PKi Granatadı a dınaklırı. |                                                                                                    | 🚺 Bilgi 🗷                                                                                                    |                              |
| Bagwaru Iglemleri - Kullanci Heado - Speren Iglemleri - Yardim - Atti Kullanci OkceR 5<br>1 - Gargi 2 - Kigleel Bilgler (Devam) 4 - Kigleel Bilgler (Devam) 5 - Genel Bi<br>Tamami<br>Foograf : Gozel - Tamami<br>Foograf : Gozel - Belge Y&b<br>Vükkeyeceçiler fotograf 115-125 ve 145-155 ebattarnda,<br>m tazla 50 RB beyturda ve 2PKG ye da PKG formationa donalder.                                                                                                    | T.C. Çalışma ve Sosyal Güvenlik Bakanlığı Çalışma Genel Müdü<br>YABANCILARIN ÇALIŞMA İZİNLERİ DAİRE B | Dosya Başarıyla Yüklendi. foto.jpg (6843 byte )                                                              |                              |
| 1- Grig 2 - Kijkel Bigler (Devam) 4 - Kijkel Bigler (Devam) 5 - Genel Bi<br>Fotograf : Gozet Bedge vice<br>Vükleycceğirk boyuturda ve PKG ya da PKG formatinda olmaldır.                                                                                                    | Başvuru İşlemleri 🗸 Kullanıcı Hesabi - İşveren İşlemleri 🗸 Yardım 🚽 🛛 Aktif Kullanıcı: ÖNDER Ş        |                                                                                                    | Çikiş                        |
| 1 - Gray 2 - Kajuel Bilgiler (Gevam) 4 - Kajuel Bilgiler (Gevam) 5 - Genel Bi<br>Tamam<br>Tamam<br>Fotograf : Gozet Belge vike<br>Vükeyvecejik fordar 115-125 ve 145-155 ebatarmda,<br>en tada 9.0 Kog va de PKG formatoria donalder.                                                                                                    |                                                                                                    |                                                                                                    | Kaydat 🛛 🖓 Bagvuruyu Tamamla |
| Tamani<br>Potojraf : Gozet Bekja Y.Kie<br>Vükleycceğis boyuturda ve 3956 ya da PKG formatında olmaldır.                                                                                                    | 1 - Giriş 2 - Kişisel Bilgiler 3 - Kişisel Bilgiler (Devam) 4 - Kişisel Bilgiler(Devam) 5 - Genel Bil |                                                                                                    |                              |
| Tamani       Fotograf :     Belge 1/k/b       Vükleysceiginz fotograf 115-125 ve 145-155 ebatlarında,<br>en tazla 50 RB buytunda ve 3/RG ya da P/RG formatında olmaldır.                                                                                                    |                                                                                                    |                                                                                                    |                              |
| Tamam       Fotöjraf :     Gözet       VÖkleyccejliniz fotögraf 115-125 ve 145-155 ebatlarında,       en fazla 50 KB jinib yutunda ve 3966 ya da PNG formatında olmaklır.                                                                                                    |                                                                                                    |                                                                                                    |                              |
| Tamam       Fotograf :     Gözet       Vükleyeceğiniz fotograf 115-125 ve 145-155 ebatlarında,       en fazla 30 KB boyuturda ve 3P6G ya da PNG formatında olmalılır.                                                                                                    |                                                                                                    |                                                                                                    |                              |
| Tamam<br>Fotojraf : Goza Bekja vikle<br>Vükleysceğini boyuturda ve 396 ya da PKG formatında olmalıkır.                                                                                                    |                                                                                                    |                                                                                                    |                              |
| Tamami           Potograf :         Gozat.         Belga Yikib           Vükkeysceğiniz fotograf 115-125 ve 145-155 ebatlarında,<br>en fazla 50 RB buyutunda ve 3P6 formatında olmaldır.         Explanational buyutunda ve 3P6 formatında olmaldır.                                                                                                    |                                                                                                    |                                                                                                    |                              |
| Fotograf : Gözet. Beige Xikie<br>Vükleyeceğiniz fotograf 115-125 ve 145-155 ebatlarında,<br>en fazla 50 KB boyutunda ve JPKG ya da PKG formatinda olmalıdır.                                                                                                    |                                                                                                    | Tamam                                                                                                    |                              |
| Fotograf : Gozat Beiga Xikle<br>Vükleysceğiniz fotograf 115-125 ve 145-155 ebatlarında,<br>en fazla 50 KB boyutunda ve 1966 ya da PKG formatında olmalıdır.                                                                                                    |                                                                                                    |                                                                                                    |                              |
| Vūkleyeceģiniz fotoģraf 115-125 ve 145-155 ebatlarında,<br>en fazla 50 KB boyutunda ve J966 ya da PNG formatinda olmalıdır.                                                                                                    | Fotoğraf :                                                                                            | Gözet.                                                                                                    | Belae Yukle                  |
| Vidkeyeceginiz (fotograv 115)-125 ve 149-155 ebattarnda,<br>en ri Kazla SUR Biovytundad ve 1966 ya de NPG formatinda colnakter.                                                                                                    |                                                                                                    |                                                                                                    |                              |
|                                                                                                    | Yü<br>en faz'                                                                                         | ikleyeceğiniz fotoğraf 115-125 ve 145-155 ebatlarıncı<br>la 50 KB boyutunda ve JPEG ya da PNG formatında olm | də,<br>nalıdır.              |
|                                                                                                    |                                                                                                    |                                                                                                    |                              |

-Açılan bilgi penceresinde "Tamam" butonuna tıklayınız. Böylece fotoğraf yükleme sekmesini de tamamladınız.

#### ADIM20

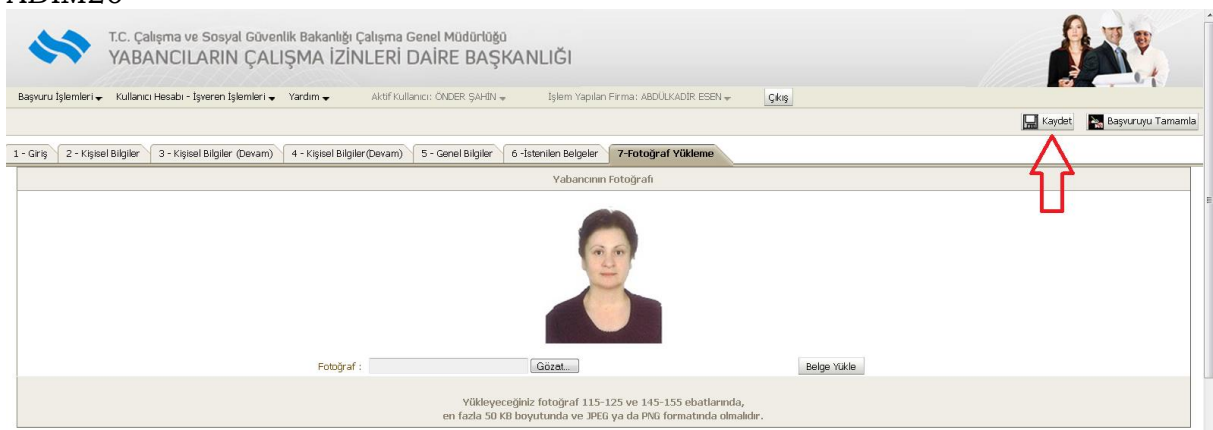

-Sağ üst köşedeki "Kaydet" butonuna tıklayarak, başvuru giriş ekranına dönünüz.

|               | r.C. Çalışma ve Sosyal Güvenlik Bakanlığı (<br>YABANCILARIN ÇALIŞMA İZİN                       | Calışma Genel Müdürl<br>İLERİ DAİRE BA | skanlığı                                     |                                                 |                           |                                                            |                        |             |
|---------------|------------------------------------------------------------------------------------------------|----------------------------------------|----------------------------------------------|-------------------------------------------------|---------------------------|------------------------------------------------------------|------------------------|-------------|
| ı İşlemleri 🗸 | Kullanıcı Hesabi - İşveren İşlemleri 👻 🛛 Yardım 😽                                              | Aktif Kullanıcı: ENVER İ               | IKLİ İşlem Ya                                | pilan Firma: ENVER İLİKLİ                       | Çıkış                     |                                                            |                        |             |
|               | Kullanıcı - İşveren Bilgileri<br>Yeni Bir İşverən Başvurusu<br>İşveren Bir ncelleme İsteği Yap |                                        |                                              | Tan                                             | namlanmayan Başvur        | ular                                                       |                        |             |
|               |                                                                                                | Not : Ekranda sün                      | kli "Veriler Yükleniyor" i                   | ibaresini görüyorsanız, Int                     | ernet Explorer 9 yerine I | nternet Explorer 8 veya Mozill                             | la Firefox kullanmanız | gerekmekted |
|               | U                                                                                              | Not : Ekranda sün<br>Basvuru Id        | kli "Veriler Yükleniyor" i<br>Yabancının Adı | baresini görüyorsanız, Int<br>Yabancının Sovadı | Yabancının Telefonu       | nternet Explorer 8 veya Mozill<br>Değisiklik Yapılan Tarih | la Firefox kullanmanız | gerekmekted |

-Bu aşamada Kullanıcı-İşveren Bilgileri bölümüne tekrar dönmeniz ve işveren ile ilgili belgeleri yüklemeniz gerekmektedir.

| ADIM-22             | 2                                                  |                                  |                                        |                                                                          |                                                    |                           |        |  |
|---------------------|----------------------------------------------------|----------------------------------|----------------------------------------|--------------------------------------------------------------------------|----------------------------------------------------|---------------------------|--------|--|
| \$                  | T.C. Çalışma ve Sosyal Güvenl<br>YABANCILARIN ÇALI | ik Bakanlığı Çalış<br>ŞMA İZİNLE | ama Genel Müdürlüğü<br>ERİ DAİRE BAŞKA | NLIĞI                                                                    |                                                    |                           |        |  |
| Başvuru İşlemleri 🗸 | Kullanıcı Hesabı - İşveren İşlemleri 🗸             | Yardım 👻                         | Aktif Kullanıcı: ENVER İLİKLİ          | İşlem Yapılan Firma: I                                                   | ENVER İLİKLİ                                       | Çıkış                     |        |  |
|                     |                                                    |                                  |                                        |                                                                          |                                                    |                           |        |  |
|                     | 10.00                                              |                                  | S217125 1018                           |                                                                          |                                                    |                           |        |  |
| 1 - İşveren Kullan  | <b>ucı Bilgileri</b> 2 - İşveren / Kurum / Ku      | uruluş Hakkında Bilgile          | r 3 - Sermaye Bilgisi 4 - B            | elgeler                                                                  |                                                    |                           |        |  |
| 1 - İşveren Kullan  | ııcı Bilgileri 🛛 2 - İşveren / Kurum / Ku          | uruluş Hakkında Bilgile          | er 3 - Sermaye Bilgisi 4 - B           | elgeler                                                                  | K                                                  | ullanıcı Bilç             | gileri |  |
| 1 - İşveren Kullan  | <b>ııcı Bilgileri</b> 2 - İşveren / Kurum / Kı     | uruluş Hakkında Bilgile          | rr   3 - Sermaye Bilgisi   4 - B       | elgeler<br>TC Kimlik No :                                                | К                                                  | ullanıcı Bilç             | jileri |  |
| 1 - İşveren Kullan  | ncı Bilgileri 2 - İşveren / Kurum / Kı             | uruluş Hakkında Bilgile          | rr   3 - Sermaye Bilgisi   4 - B       | Elgeler<br>TC Kimlik No :<br>Adı :                                       | ENVER                                              | ullanıcı Bilç             | gileri |  |
| 1 - İşveren Kullan  | <b>ncı Bilgileri</b> 2 - İşveren / Kurum / Kı      | uruluş Hakkında Bilgile          | r 3 - Sermaye Bilgisi 4 - B            | elgeler<br>TC Kimlik No :<br>Adı :<br>Soyadı :                           | K<br>ENVER<br>ILIKLI                               | ullanıcı Bilç             | gileri |  |
| 1 - İşveren Kullan  | <b>ncı Bilgileri</b> 2 - İşveren / Kurum / Kı      | uruluş Hakkında Bilgile          | r 3 - Sermaye Bilgisi 4 - B            | elgeler<br>TC Kimlik No :<br>Adı :<br>Soyadı :<br>E-Posta :              | K<br>ENVER<br>İLİKLİ<br>en' rilikli@hotm           | ullanıcı Bilç<br>nail.com | gileri |  |
| 1 - İşveren Kullan  | <b>ncı Bilgileri</b> 2 - İşveren / Kurum / Kı      | uruluş Hakkında Bilgile          | r 3 - Sermaye Bilgisi 4 - B            | elgeler<br>TC Kimlik No :<br>Adı :<br>Soyadı :<br>E-Posta :<br>Telefon : | K<br>ENVER<br>ILIKLİ<br>en rilikli@hotm<br>312 484 | ullanıcı Bilç<br>nail.com | gileri |  |

-3.sermaye Bilgisi sekmesine tıklayınız (1 ve 2 nci sekmeleri daha önce doldurmuştuk.)

| ADIM-23<br>T.C. Çalışma ve Sosyal Güvenlik Bakanlığı Ça<br>YABANCILARIN ÇALIŞMA İZİNL | işma Genel Müdürlüğü<br>ERİ DAİRE BAŞKA | NLIĞI                                                                                        |                                                                                        |                                                               |
|---------------------------------------------------------------------------------------|-----------------------------------------|----------------------------------------------------------------------------------------------|----------------------------------------------------------------------------------------|---------------------------------------------------------------|
| Başvuru İşlemleri 🗸 Kullanıcı Hesabı - İşveren İşlemleri 👻 Yardım 👻                   | Aktif Kullanıcı: ENVER İLİKLİ           | İşlem Yapılan Firma: ENVER İLİKLİ                                                            | Çıkış                                                                                  |                                                               |
|                                                                                       |                                         |                                                                                              |                                                                                        |                                                               |
| - İşveren Kullanıcı Bilgileri 🔰 2 - İşveren / Kurum / Kuruluş Hakkında Bilgiler       | 3 - Sermaye Bilgisi 4 - Be              | lgeler                                                                                       |                                                                                        |                                                               |
|                                                                                       |                                         |                                                                                              | Sermaye Bilgisi                                                                        |                                                               |
|                                                                                       |                                         | Sermaye Yapısı : 🌘                                                                           | ) Yabancı Sermayeli 🔘 Yerli Sermayeli                                                  |                                                               |
| Son Kayıtlı Sermayesi (TL)                                                            |                                         |                                                                                              |                                                                                        | Önceki Kayıtlı Sermayesi (TL)                                 |
| Son Ödenmiş Sermayesi (TL)                                                            |                                         |                                                                                              |                                                                                        | Önceki Ödenmiş Sermayesi (TL)                                 |
| Son Cirosu (TL)                                                                       |                                         |                                                                                              |                                                                                        | Önceki Cirosu (TL)                                            |
| Son İhracatı (ABD Doları Olarak)                                                      |                                         |                                                                                              |                                                                                        | Önceki İhracatı (ABD Doları Olarak)                           |
| Son Kar (+) :                                                                         |                                         |                                                                                              |                                                                                        | Önceki Kar (+) :                                              |
| Son Zarar (-) :                                                                       |                                         |                                                                                              |                                                                                        | Önceki Zarar (-) :                                            |
|                                                                                       |                                         | İhracatı Yapılan Ülkeler :                                                                   |                                                                                        |                                                               |
|                                                                                       | * Yatırında<br>* Ana şirk               | ı bulunulacak olması halinde, öngörülen asga<br>etin merkezinin bulunduğu ülke dışında en a: | ri sabit yatırım tutarının en az 20,8 milyo<br>: bir ülkede daha doğrudan yabancı yatı | on TL olması : 💿 Evet 🗬 Hayır<br>rımı bulunması : 💿 Var 🛑 Yok |
|                                                                                       |                                         |                                                                                              |                                                                                        | $\hat{\mathbf{h}}$                                            |

-Bu sekmede ok ile gösterilen seçenekleri işaretlemeniz yeterlidir. Hane halkı için başka bilgilerin girilmesine gerek yoktur.

-4'üncü sekme "Belgeler" bölümüne geçiniz.

| YAB                        | alışma ve Sosyal Güvenlik Bakanlı<br>ANCILARIN ÇALIŞMA İZ  | ğı Çalışma G<br>İNLERİ D        | enel Müdürlüğü<br>JAİRE BAŞKAN          | ILIĞI                    |            |                                                                                       |
|----------------------------|------------------------------------------------------------|---------------------------------|-----------------------------------------|--------------------------|------------|---------------------------------------------------------------------------------------|
| vuru İşlemleri 🚽 Kullar    | nıcı Hesabı - İşveren İşlemleri 🔶 Yardım 🗸                 | Aktif Ku                        | llanıcı: ENVER İLİKLİ                   | İşlem Yapıları Firma: EN | /ER İLİKLİ | Çıkış                                                                                 |
| şveren Kullanıcı Bilgileri | 2 - İşveren / Kurum / Kuruluş Hakkında Bilş<br>İşyeri için | giler 3 - Serm<br>Yüklenen Belç | aye Bilgisi <b>4 - Belgele</b><br>geler | 17                       |            |                                                                                       |
| Belge ID                   | Belge Türü                                                 | Nedeni                          | Eklenme Tarihi                          | Eklendi                  |            | IVADTI                                                                                |
| 77231                      | Vekaletname                                                |                                 |                                         | ×                        |            | UTAKI #                                                                               |
| 77232                      | Diğer Belgeler                                             |                                 |                                         | ×                        |            | Sadece PDF türünde dosya                                                              |
| 77233                      | T.C. Kimlik Numarasının yer aldığı                         | 8                               |                                         | ×                        |            | PDF icin ;                                                                            |
|                            |                                                            |                                 | Ξ.                                      |                          |            | - Ortalama sayla boyutu e<br>- Tercihen en yeni Adobe A                               |
|                            | Kullanıcı içi                                              | n Yüklenen Be                   | lgeler                                  |                          |            |                                                                                       |
| Belge ID                   | Belge Adi                                                  |                                 | Eklenme Tarihi                          | Eklendi                  |            |                                                                                       |
|                            |                                                            |                                 |                                         |                          |            | Sadece PDF türünde dosya<br>Personeli olmadığınız bir şi<br>almış olduğunuz vekaletna |

- -Burada yer alan **vekâletname** bölümüne, a) Başvuru kendi adınıza ise bu bölüme Nüfus cüzdanınızın önlü arkalı taranmış
- hali yüklenecektir.b) Ev hizmetlerinde istihdam edilecek yabancılara ilişkin başvurularda, işverenin kendi e-devlet şifresi ile başvurmasının mümkün olamadığı hallerde işverenin
- kendi e-devlet şifresi ile başvurmasının mümkün olamadığı hallerde işverenin annesi, babası, eşi, çocuğu veya kardeşinden vekâletname istenilmeyecektir. Bu kısma başvuruyu yapan şahsın Nüfus Cüzdanı yüklenilecektir.
- c) Başvuruyu başka bir şahıs adına yapıyorsanız, bu şahsın size vermiş olduğu "Başvuru yapmaya yetkilendirildiğiniz, **Noter** onaylı" vekâletnameyi yüklemeniz gerekmektedir.

- **Diğer belgeler** bölümüne, Başvuru kendi adınıza ise bu bölüme Nüfus cüzdanınızı tarayabilirsiniz. Eğer başvuruyu başka biri adına giriyorsanız, o kişiye ait İkametgâh İlmühaberini bu kısma yükleyiniz.

- **T.C. Kimlik Numarasının yer aldığı Nüfus cüzdanınızın** fotokopisini de ilgili alana yükledikten sonra, sağ üst köşedeki "**Güncelle**" butonuna tıklayarak ana giriş ekranına dönünüz.

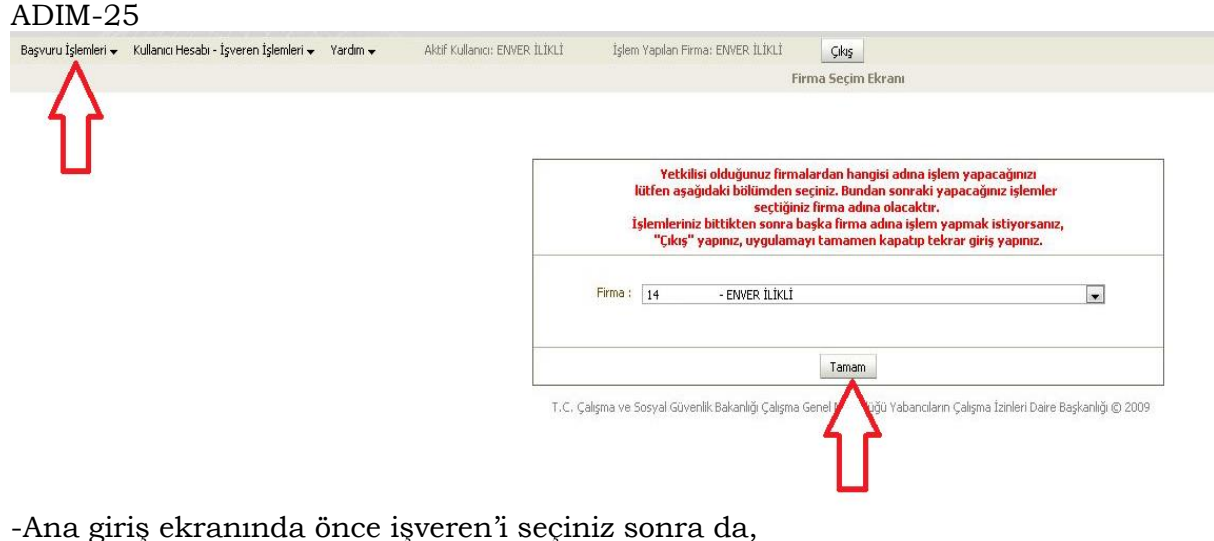

-Başvuru işlemleri bölümünden "Tamamlanmayan Başvurular" sekmesini tıklayınız.

|                                                                                                    | İşlemleri 🗸 Yardım 🗸                                                                                                    | Aktif Kullanıcı: ENVER                                                                                                    | R İLİKLİ İşlem Ya                                                                                                    | pilan Firma: ENVER İLİKLİ                                                                                                    | Çıkış                                                                                                    |                                                                      |                                                                                                    |
|----------------------------------------------------------------------------------------------------|----------------------------------------------------------------------------------------------------|----------------------------------------------------------------------------------------------------|----------------------------------------------------------------------------------------------------|----------------------------------------------------------------------------------------------------|----------------------------------------------------------------------------------------------------|----------------------------------------------------------------------|----------------------------------------------------------------------------------------------------|
|                                                                                                    |                                                                                                    |                                                                                                    |                                                                                                    | Tan                                                                                                    | namlanmayan Başvur                                                                                             | ular                                                                 |                                                                                                    |
|                                                                                                    |                                                                                                    |                                                                                                    |                                                                                                    |                                                                                                    |                                                                                                    |                                                                      |                                                                                                    |
|                                                                                                    |                                                                                                    | Not : Ekranda si                                                                                                    | ürekli "Veriler Yükleniyor" i                                                                                                    | baresini görüyorsanız, Inl                                                                                                    | ernet Explorer 9 yerine I                                                                                      | nternet Explorer 8 veya Moz                                          | tilla Firefox kullanmanız gerekmektedir.                                                                                      |
|                                                                                                    |                                                                                                    | Basvuru Id                                                                                                    | Yabancının Adı                                                                                                    | Yabancının Soyadı                                                                                                    | Yabancının Telefonu                                                                                            | Değişiklik Yapılan Tarih                                             |                                                                                                    |
|                                                                                                    |                                                                                                    | 1751:                                                                                                    | EKA                                                                                                    | GELIA                                                                                                    | 312 148                                                                                                    | 16.05.2012                                                           | Devam Et Sil                                                                                                    |
|                                                                                                    |                                                                                                    |                                                                                                    |                                                                                                    |                                                                                                    |                                                                                                    |                                                                      |                                                                                                    |
|                                                                                                    |                                                                                                    |                                                                                                    |                                                                                                    |                                                                                                    |                                                                                                    |                                                                      | ጎሰ                                                                                                    |
|                                                                                                    |                                                                                                    |                                                                                                    |                                                                                                    |                                                                                                    |                                                                                                    |                                                                      |                                                                                                    |
|                                                                                                    |                                                                                                    |                                                                                                    |                                                                                                    |                                                                                                    |                                                                                                    |                                                                      |                                                                                                    |
|                                                                                                    |                                                                                                    |                                                                                                    |                                                                                                    |                                                                                                    |                                                                                                    |                                                                      |                                                                                                    |
|                                                                                                    |                                                                                                    |                                                                                                    |                                                                                                    |                                                                                                    |                                                                                                    |                                                                      |                                                                                                    |
|                                                                                                    |                                                                                                    |                                                                                                    |                                                                                                    |                                                                                                    |                                                                                                    |                                                                      |                                                                                                    |
|                                                                                                    |                                                                                                    |                                                                                                    |                                                                                                    |                                                                                                    |                                                                                                    |                                                                      |                                                                                                    |
| evam Et hutor                                                                                                    | nina tikla                                                                                                    | win17                                                                                                    |                                                                                                    |                                                                                                    |                                                                                                    |                                                                      |                                                                                                    |
| cvalli Et Dutol                                                                                                    | iulia ukia                                                                                                    | ayınınz.                                                                                                    |                                                                                                    |                                                                                                    |                                                                                                    |                                                                      |                                                                                                    |
|                                                                                                    |                                                                                                    |                                                                                                    |                                                                                                    |                                                                                                    |                                                                                                    |                                                                      |                                                                                                    |
|                                                                                                    |                                                                                                    |                                                                                                    |                                                                                                    |                                                                                                    |                                                                                                    |                                                                      |                                                                                                    |
|                                                                                                    |                                                                                                    |                                                                                                    |                                                                                                    |                                                                                                    |                                                                                                    |                                                                      |                                                                                                    |
|                                                                                                    |                                                                                                    |                                                                                                    |                                                                                                    |                                                                                                    |                                                                                                    |                                                                      |                                                                                                    |
|                                                                                                    |                                                                                                    |                                                                                                    |                                                                                                    |                                                                                                    |                                                                                                    |                                                                      |                                                                                                    |
| DIM-27                                                                                                    |                                                                                                    |                                                                                                    |                                                                                                    |                                                                                                    |                                                                                                    |                                                                      |                                                                                                    |
| DIM-27                                                                                                    |                                                                                                    |                                                                                                    |                                                                                                    |                                                                                                    |                                                                                                    |                                                                      |                                                                                                    |
| DIM-27                                                                                                    | Güvenlik Bakanlığı Çalı                                                                                                    | ışma Genel Müdürlüj                                                                                                    | ğû                                                                                                    |                                                                                                    |                                                                                                    |                                                                      | Arr                                                                                                    |
| DIM-27<br>T.C. Çalışma ve Sosya<br>YABANCILARIN                                                                                                    | Güvenlik Bakanlığı Çalı<br>ÇALIŞMA İZİNL                                                                                                    | işma Genel Müdürlü<br>ERİ DAİRE BAŞ                                                                                                    | <sup>gu</sup><br>ŞKANLIĞI                                                                                                    |                                                                                                    |                                                                                                    |                                                                      |                                                                                                    |
| DIM-27<br>T.C. Çalışma ve Sosyal<br>YABANCILARIN                                                                                                    | Güvenlik Bakanlığı Çalı<br>ÇALIŞMA İZİNLi<br>ankri - Yarlım - 4                                                                                                    | işma Genel Müdürlüj<br>ERİ DAİRE BAŞ                                                                                                    | ğû<br>ŞKANLIĞI                                                                                                    | irma: ABDÍ II KADIÞ ESSN                                                                                                    | Citre                                                                                                    | - II                                                                 |                                                                                                    |
| DIM-27<br>T.C. Çalışma ve Sosyal<br>YABANCILARIN<br>uru Işlemleri V Kullancı Həsəbi - İşveren İşk                                                                                                    | Güvenlik Bakanlığı Çalı<br>ÇALIŞMA İZİNLi<br>ımleri • Yardım • A                                                                                                    | lışma Genel Müdürlüj<br>ERİ DAİRE BAŞ<br>Aktif Kullanıcı: ÖNDER ŞAHIN                                                                                                    | ğû<br>Ş <b>KANLIĞI</b><br>I <del>-</del> İşlem Yapılan F                                                                                                    | irma: ABDÜLKADIR ESEN <del>,</del>                                                                                                    | Çıkış                                                                                                    |                                                                      |                                                                                                    |
| DIM-27<br>T.C. Çalışma ve Sosyal<br>YABANCILARIN<br>uru İşlemleri - Kullancı Hesabi - İşveren İşle                                                                                                    | Güvenlik Bakanlığı Çalı<br>ÇALIŞMA İZİNLi<br>ımleri • Yardım • A                                                                                                    | lışma Genel Müdürlüj<br>ERİ DAİRE BAŞ<br>Aktif Kullanıcı: ÖNDER ŞAHİN                                                                                                    | ğü<br>Ş <b>KANLIĞI</b><br>I <del>, İşlem</del> Yapılan F                                                                                                    | rma: ABDÜLKADIR ESEN <del>v</del>                                                                                                    | Çıkiş                                                                                                    |                                                                      | Kaydet Espuruyu Tami                                                                                                    |
| DIM-27<br>T.C. Çalışma ve Sosyal<br>YABANCILARIN<br>uru İşlemleri - Kullancı Hesabı - İşveren İşl<br>Kullancı Hesabı - İşveren İşl                                                                                                    | Güvenlik Bakanlığı Çalı<br>ÇALIŞMA İZİNLi<br>ımleri • Yardım • A<br>Devam) 4 - Kışısel Bilgiler(C                                                                                                    | Işma Genel Müdürlü<br>ERİ DAİRE BAŞ<br>Aktif kullancı: CNDER ŞAHİN<br>Devam) (5 - Genel Bilgiler                                                                                                    | ğü<br>ŞKANLIĞI<br>I - İşlem Yapıları F<br>6 -İstanilen Belgeler                                                                                                    | rma: ABDULKADIR ESEN +<br>7-Fotoğraf Yükleme                                                                                                    | Şikiş                                                                                                    |                                                                      | 💭 Kaydet 🖹 Baykuruyu Tamu                                                                                                    |
| DIM-27<br>T.C. Çalışma ve Sosyal<br>YABANCILARIN<br>uru İşlemleri - Kullancı Hesabi - İşveren İşk<br>dir. (2 - Kişisel Bilgiler                                                                                                    | Güvenlik Bakanlığı Çalı<br>ÇALIŞMA İZİNLi<br>mieri • Yardım • A<br>Devam) (4 - Kışısel Bilgiler(t                                                                                                    | işıma Genel Müdürlüğ<br>ERİ DAİRE BAŞ<br>Aktif Kullanıcı: ONDER ŞAHIN<br>Devam) 75 - Genal Bilgiler                                                                                                    | ğü<br>ŞKANLIĞI<br>1 - İşlem Yapılan F<br>6 -İstenilen Belgeler                                                                                                    | rma: ABDÜLKADIR ESEN <del>-</del><br>7-Fotoğraf Yükleme                                                                                                    | Çıkiş                                                                                                    |                                                                      | Koydet 🗈 Bayuruyu Tami                                                                                                    |
| T.C. Çalışma ve Sosyal<br>YABANCILARIN<br>uru İşlemleri - Kullancı Hesabi - İşveren İşle<br>Miş 2 - Kişisel Bilgiler 3 - Kişisel Bilgiler                                                                                                    | Güvenlik Bakanlığı Çalı<br>ÇALIŞMA İZİNLi<br>Imleri - Yardım - A<br>Devam) 4 - Kişisel Bilgiler (C                                                                                                    | lışma Genel Müdürlüğ<br>ERİ DAİRE BAŞ<br>Aktif Kullanıcı: ÖNDER ŞAHIN<br>Devam) 5- Genel Bilgiler<br>Başvuru Form                                                                                        | ğü<br>ŞKANLIĞİ<br>I - İşlem Yapıları F<br>6 -İstenilen Bəlgəler<br>uu'nu doldurabilmek için il                                                                                                    | rma: ABDÜLKADIR ESEN <del>+</del><br>7-Fotoğraf Yukleme<br>k olarak aşağıdaki bilgile                                                                                                    | Gikiş                                                                                                    |                                                                      | i Kaydet Saysuruyu Tama                                                                                                    |
| DIM-27<br>T.C. Çalışma ve Sosyal<br>YABANCILARIN<br>uru İşlemleri - Kullancı Hesabı - İşveren İşle<br>İşlemleri - Kullancı Hesabı - İşveren İşle<br>İşlemleri - Sveren İşle<br>Calışma İzin başvurrusu yı                                                                                                    | Güvenlik Bakanlığı Çalı<br>ÇALIŞMA İZİNLI<br>İmleri - Yardım - A<br>Devam) 4 - Kışısel Bilgiler (<br>palacak Yabancı Şahış, Emni                                                                                                    | Işma Genel Müdürlü<br>ERİ DAİRE BAŞ<br>Aktif kullanıcı: ONDER ŞAHIN<br>Devam) (5 - Genel Bilgiler<br>Başvuru Form<br>İyet Makamları'ndan alım                                                            | gü<br>SKANLIĞI<br>I - Işlem Yapılan F<br>6 -İstanilen Balgaler<br>w'nu doldurabilmek için il<br>mış ve süresi sona ermer                                                                                                    | rma: ABDULKADIR ESEN ↓<br>7-Fotoğraf Yükleme<br>k olarak aşağıdaki bilgile<br>niş en az 6 ay şûreli ikan                                                                                                    | <u>Gks</u><br>i girintz<br>et tezkeresi sahibi ise; i                                                          | Offen "Yurtici Basyuru" see                                          | Ereçînî kareteyiniz                                                                                                    |
| DIM-27<br>T.C. Çalışma ve Sosyal<br>YABANCILARIN<br>uru İşlemleri - Kullancı Hesabi - İşveren İşl<br>riri 2 - Kişisel Bilgiler<br>3 - Kişisel Bilgiler<br>Calışma izin başvurusu yı                                                                                                    | Güvenlik Bakanlığı Çalı<br>ÇALIŞMA İZİNLi<br>miteri Vardım A<br>Devam) 4 - Kışısel Bilgilər (C<br>uşulacak Vabancı Şahıs, Emni                                                                                                    | işma Genel Müdürlüğ<br>ERİ DAİRE BAŞ<br>Aktif Kullanıcı: ONDER ŞAHİN<br>Devam) (5 - Genel Bilgiler<br>Başıvuru Form<br>İyet Makamlari'ndan alını                                                         | 80<br><b>SKANLIĞI</b><br>I Jem Yapılan F<br>6 -Istanilen Balgeler<br>nu'nu doldurabilmek için il<br>mış ve süresi sona ermer                                                                                                    | rma: ABDULKADIR ESEN ↓<br>7-Fotoğraf Yüklema<br>k olarak aşağıdaki bilgile<br>niş en az 6 ay süreli ikan                                                                                                    | Çıkış<br>i giriniz<br>et tezkeresi sahibi ise; l                                                               | ütfen "Yurtiçi Başvuru" seç                                          | Everegini işaretleyviz.                                                                                                    |
| Calişma izin başvurusu yı<br>Calişma izin başvurusu yı<br>Calişma izin başvurusu yı                                                                                                    | Güvenlik Bakanlığı Çalı<br>ÇALIŞMA İZİNLi<br>mleri • Yardım • A<br>Devam) 4 - Kışısel Bilgiler(t<br>ıplacak Yabancı Şahıs, Emni<br>eresi yok ise; Lüffen "Yurtd                                                                      | Işıma Genel Müdürlüğ<br>ERİ DAİRE BAŞ<br>Aktif Kullancı: ONDER ŞAHIN<br>Devam) 5 - Genel Bilgiler<br>Başvuru Form<br>İyet Makamları'ndan alını<br>İşış Başvuru" seçeneğini b                             | 80<br><b>SKANLIĞI</b><br>I - Işlem Yapılan F<br>6 -Istenilan Belgeler<br>wi'nu doldurabilmek için il<br>mış ve süresi sona ermer<br>şaretleyiniz. Bu durumda<br>başvurusu du ayapına                                                    | rma: ABDULKADIR ESEN +<br>7-Fotoğraf Yüklema<br>k olarak aşağıdaki bilgile<br>niş en az 6 ay süreli ikar<br>yabancı şahsın dahi iki ka<br>geretmektedir.                                                                   | <u>Çıkış</u><br>i giriniz<br>et tezkeresi sahibi ise; L<br>met ettiği ya da uyruğur                            | Ütfen "Yurtiçi Başvuru" seç<br>da bulunduğu ükedeki T.C.             | Raydet Resultant                                                                                                    |
| DIM-27<br>T.C. Çalışma ve Sosyal<br>YABANCILARIN<br>uru İşlemleri - Kultancı Heszbi - İşveren İşle<br>Kultancı Heszbi - İşveren İşle<br>Çalışma İzin başvurusu yı<br>Calışma İzin başvurusu yı                                                                                                    | Güvenlik Bakanlığı Çalı<br>ÇALIŞMA İZİNLI<br>Imteri - Yardım - A<br>Devam) - 4 - Kışısel Bilgler(<br>aplacak Yabancı Şahış, Emni<br>aresi yok ise; Lütfen "Yurtd                                                                     | Işma Genel Müdürlüğ<br>ERİ DAİRE BAŞ<br>Aktif Kullancı: ÖNDER ŞAHIN<br>Devam) 5 - Genel Bilgiler<br>Başvuru Form<br>İyet Makamları'ndan alını<br>İşşi Başvuru'' seçeneğini i                             | gu<br>SKANLIĞI<br>I Jem Yapılan F<br>6-İstenilen Belgeler<br>au'nu doldurabilmek için il<br>mış ve süresi sona ermer<br>şaretleyiniz. Bu durumda<br>başvurusu da yapını                                                                 | rma: ABDULKADIR ESEN +<br>7-Fotoğraf Yukleme<br>k olarak aşağıdaki bilgile<br>niş en az 6 ay süreli ikan<br>yabancı şahsın daimi ika<br>şı gerekmektedir.                                                                  | <u>Çıkş</u><br>i giriniz<br>et tezkeresi sahibi ise; l<br>met ettiği ya da uyruğu                              | ütfen "Yurtiçi Bəşvuru" seç<br>vdə bulunduğu ükedeki T.C.            | i Kaydet Sayuruyu Tama<br>i Kaydet Sayuruyu Tama<br>yenegini işaretleyiniz.<br>Temsilcilideri kanalı ile çalışma İzin ve v    |
| COIM-27<br>T.C. Çalışma ve Sosyal<br>YABANCILARIN<br>Aru İşemleri - Kullancı Hesabı - İşveren İşk<br>Kullancı Hesabı - İşveren İşk<br>Kullancı Hesabı - İşveren İşk<br>Kullancı Hesabı - İşveren İşk<br>Kullancı Hesabı - İşveren İşk<br>Kullancı Hesabı - İşveren İşk<br>Kullancı Hesabı - İşveren İşk<br>Kullancı Hesabı - İşveren İşk<br>Kullancı Hesabı - İşveren İşk | Güvenlik Bakanlığı Çal<br>ÇALIŞMA İZİNLI<br>İmleri Vardım A<br>Devam) 4 - Kişisel Bilgiler<br>Devam) 4 - Kişisel Bilgiler<br>aplacak Yabancı Şahış, Emni<br>aplacak Yabancı Şahış, Emni<br>arresi yok iseş Lüffen "Yurtd<br>Uzatma İ | Işma Genel Müdürlüğ<br>ERİ DAİRE BAŞ<br>Aktif kullancı: ONDER ŞAHİN<br>Devam) 5 - Genel Bilgiler<br>Başvuru Form<br>İşyet Nakamları'ndan alını<br>İşşi Başvuru" seçeneğini i<br>başvurularında (yabancı  | gü<br>SKANLIĞI<br>I → Işlem Yapılan F<br>6 -İstanilen Balgeler<br>uu'nu doldurabilmek için il<br>mış ve süresi sona ermer<br>şaretleyiniz. Bu durumda<br>başvurusu da yapma-<br>nın geçerl ikamet tezker                                | rma: ABDULKADIR ESEN +<br>7-Fotoğraf Yükleme<br>k olarak aşağıdaki bilgile<br>hiş en az 6 ay süreli ikan<br>yabancı şahsın dalmi ika<br>sı gerekmektedir.<br>esi varsa) "Yurtiçi Başvu                                     | Çıkış<br>1 giriniz<br>et tezkeresi sahibi ise; L<br>met ettiği ya da uyruğu<br>ru" seçeneğini işaretley        | Ötfen "Yurtiçi Başvuru" seç<br>Inda bulunduğu ülkedeki T.C.<br>iniz. | Rengini işaretleyiniz.<br>Temsiklikleri kanalı ile çalışma izin ve v                                                          |
| DIM-27<br>T.C. Çalışma ve Sosyal<br>YABANCILARIN<br>vru İşlemleri • Kullancı Heazbı - İşveren İşle<br>Fiş 2 - Kışleel Bilgiler 3 - Kışleel Bilgiler<br>Çalışma izin başvurusu yı<br>ancı şəhsın yukanda belirtileri ikamet tezk                                                                                                    | Güvenlik Bakanlığı Çalı<br>ÇALIŞMA İZİNLi<br>mieri Vardım A<br>Devam) 4 - Kışısel Bilgilər (C<br>uşılacak Vabancı Şahıs, Emni<br>eresi yok ise; Lüffen "Yurtd<br>Uzatma İ                                                            | işma Genel Müdürlüj<br>ERİ DAİRE BAŞ<br>Attifkullancı: ONDER ŞAHİN<br>Devam) (5 - Genel Bilgiler<br>Başvuru Form<br>İyet Makamları'ndan alını<br>İşi Başvuru'' seçeneğini i<br>başvurularında (yabancı   | 80<br>SKANLIĞI<br>I Jem Yapılan F<br>6 -1stanilen Balgeler<br>wu'nu doldurabilmek için il<br>mış ve süresi sona emer<br>şaretleyiniz. Bu durunu<br>başvurusu da yapmaı<br>nın geçerli ikamet tezker                                     | rma: ABDULKADIR ESEN -<br>7-Fotoğraf Yukleme<br>k olarak aşağıdaki bilgile<br>niş en az 6 ay süreli ikan<br>yabancı şahsın dahin ika<br>gerekmaktedir.<br>esi varsa) "Yurtiçi Başvu                                        | Çkış<br>i giriniz<br>et tezkeresi sahibi ise; l<br>met ettiği ya da uyruğu<br>ru" seçeneğini işaretley         | Dtfen "Yurtiçi Beşvuru" seç<br>yıda bulunduğu ülkedeki T.C.<br>Iniz, | Kaydet Resynutyu Tam<br>Kaydet Resynutyu Tam<br>Penegini Işaretleyiniz.<br>Temsilcilikleri kanalı ile çalışma izin ve v       |
| DIM-27<br>T.C. Çalışma ve Sosya<br>YABANCILARIN<br>vru İşlemleri - Kullancı Hesabı - İşveren İşle<br>rik 2 - Kişisel Bilgiler<br>Galışma İzin başvurusu yı<br>calışma İzin başvurusu yı                                                                                                    | Güvenlik Bakanlığı Çalı<br>ÇALIŞMA İZİNLi<br>Imleri V Yardım A<br>Devam) (4 - kişisel Bilgiler(t<br>Imlacak Yabancı Şahıs, Emni<br>eresi yok ise; Lütten "Yurtd<br>Uzatma İ                                                          | Işıma Genel Müdürlüğ<br>ERİ DAİRE BAŞ<br>Aktif Kullancı: ONDER ŞAHIN<br>Devam) 5 - Genel Bilgiler<br>Başvuru Form<br>İyet Makamları'ndan alını<br>İşış Başvurul' seçeneğini i<br>başvurularında (yabancı | 80<br><b>SKANLIĞI</b><br>I - Işlem Yapılan F<br>6 -Istenilen Belgeler<br>wi'nu doldurabilmek için il<br>mış ve süresi sona ermer<br>yaretleyiniz. Bu durumda<br>başvurusu da yapma-<br>nın geçeril ikamet tezker<br>* Başvuru Şekil : • | rma: ABDULKADIR ESEN -<br>7-Fotoğraf Yuklema<br>k olarak aşağıdaki bilgile<br>niş en az 6 ay süreli ikan<br>yabancı şahsın dalmi ika<br>şı gerekmektedir.<br>esi varsa) "Yurtiçi Başyu<br>Yurtiçi © YurtDışı               | <u>Gilaş</u><br>i giriniz<br>et tezkeresi sahibi ise; t<br>met ettiği ya da uyruğu<br>ru" seçeneğini işaretley | Ötfen "Yurtiçi Başvuru" seş<br>da bulunduğu ükedeki T.C.<br>Iniz.    | Raydet Result Tame                                                                                                    |
| DIM-27<br>T.C. Çalışma ve Sosyal<br>YABANCILARIN<br>uru İşlemleri - Kullancı Hesabı - İşveren İşle<br>Kullancı Hesabı - İşveren İşle<br>Çalışma İzin başvurusu y.<br>Calışma İzin başvurusu y.<br>ancı şahsın yukanda belirtilen ikamet tezk                                                                                                    | Güvenlik Bakanlığı Çalı<br>ÇALIŞMA İZİNLI<br>İmteri - Yardım - A<br>Devam) (4 - Kişisel Bilgler, C<br>Indexak Yabancı Şahıs, Emni<br>aresi yok ise; Lütfen "Yurtd<br>Uzatma I                                                        | Işma Genel Müdürlüğ<br>ERİ DAİRE BAŞ<br>Aktif Kullancı: ONDER ŞAHIN<br>Devam) 5 - Genel Bilgiler<br>Başvuru Form<br>İyet Makamları'ndan alını<br>İşt Başvuru" seçeneğini İ<br>başvurularında (yabancı    |                                                                                                    | rma: ABDULKADIR ESEN ↓<br>7-Fotoğraf Yukleme<br>k olarak aşağıdaki bilgile<br>niş en az 6 ay süreli ikan<br>yabancı şahısın daimi ika<br>şı gerekmektedir.<br>esi varsa) "Vurtiçi Başvu<br>Yurtiçi © YurtDışı<br>Ik Basanı | Çıkş<br>i giriniz<br>et tezkeresi sahibi ise; l<br>met ettiği ya da uyruğu<br>ru" seçeneğini işaretley         | ütfen "Yurtiçi Beşvuru" seç<br>Yda bulunduğu ülkedeki T.C.<br>Iniz.  | i Kaydet ≥ Bayuruyu Tama<br>kaydet ≥ Bayuruyu Tama<br>yeneğini işaretleyiniz.<br>Temsilcilikleri kanalı ile çalışma İzin ve v |
| DIM-27<br>T.C. Çalışma ve Sosyal<br>YABANCILARIN<br>uru İşlemleri - Kullancı Hesabı - İşveren İşle<br>Ri 2 - Kişleel Bilgiler 3 - Kişleel Bilgiler<br>Çalışma İzin başvurusu yı<br>nıcı şahsın yukanda belirtilen ikamet tezk                                                                                                    | Güvenlik Bakanlığı Çal<br>ÇALIŞMA İZİNLi<br>mleri Vardım A<br>Devam) 4 - Kışısel Bilgler(C<br>uplacak Vabancı Şahıs, Emni<br>arresi yok ise; Lütfen "Yurtd<br>Uzatma İ                                                               | işma Genel Müdürlüğ<br>ERİ DAİRE BAŞ<br>Aktif kullanıcı: ONDER ŞAHİN<br>Başvuru Form<br>Başvuru Form<br>İşte Hakamları'ndan alını<br>lıştı Başvuru" seçeneğini i<br>başvurularında (yabancı              | SO<br>SKANLIĞI<br>I Jem Yapılan F<br>6 - İstenilen Balgeler<br>wu 'nu doldurabilmek için il<br>mış ve süresi sona ermer<br>şaretleyiniz. Bu durayı<br>başvurusu da yapma-<br>nın geçeri ikamet tezker<br>* Başvuru Şekli : •            | rma: ABDULKADIR ESEN ↓<br>7-Fotoğraf Yükleme<br>k olarak aşağıdaki bilgile<br>hiş en az 6 ay süreli ikan<br>yabancı şahsın dalmi ika<br>sı gerekmektedir.<br>esi varsa) "Yurtiçi Başvu<br>Yurtiçi © YurtDşi<br>lik Başvuru | Çıkş<br>i giriniz<br>et tezkeresi sahibi ise; L<br>met ettiği ya da uyruğu<br>ru" seçeneğini işaretley         | Ötfen "Yurtiçi Başvuru" seç<br>Ida bulunduğu ükedeki T.C.<br>iniz.   | Raydet Baywuyu Tama<br>Kaydet Baywuyu Tama<br>yenegini Işaretleyiniz.<br>Temsiklikleri kanalı ile çalışma izin ve v           |

-Ok işareti ile gösterilen "**Başvuruyu Tamamla**" butonuna tıklayarak başvurunuzu tamamlayınız. <u>Başvuruyu Tamamla</u> butonuna basmadığınız sürece başvurunuz Bakanlığımıza aktarılmayacaktır Yaklaşık 1 dakikalık işlem bekleme süresi sonrasında, ekrana aşağıdaki bildirim çıkacaktır.

ADIM-28

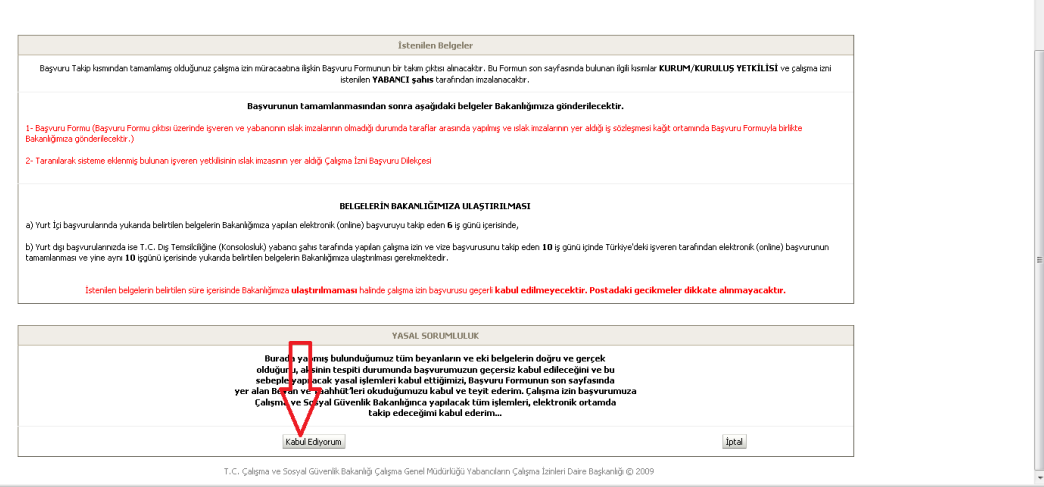

-Ekrandaki bildirimi okuduktan sonra, "Kabul Ediyorum" butonuna tıklayınız.

| ADIM-2              | 29                                                 |                                  |                           |                    |                              |                |                |                      |                                  |          |           |
|---------------------|----------------------------------------------------|----------------------------------|---------------------------|--------------------|------------------------------|----------------|----------------|----------------------|----------------------------------|----------|-----------|
| \$                  | r.C. Çalışma ve Sosyal Güvenl<br>YABANCILARIN ÇALI | lik Bakanlığı Çalı<br>ŞMA İZİNLI | șma Genel Mi<br>ERİ DAİRE | idürlüğü<br>BAŞKAN | LIĞI                         |                |                |                      |                                  |          |           |
| Başvuru İşlemleri 😽 | Kullanıcı Hesabı - İşveren İşlemleri 🗸             | Yardım 🛨                         | Aktif Kullanıcı: EN       | VER İLİKLİ         | İşlem Yapılan Firma: ENVE    | İLİKLİ         | Çıkış          |                      |                                  |          |           |
|                     |                                                    |                                  |                           |                    |                              | Tama           | amlanan Baş    | vurular              |                                  |          |           |
|                     |                                                    |                                  | Basvuru Id                | Yabancının Adı     | Yabancının Soyadı            | Yabanci        | ının Telefonu  | Basvuru Tarihi       |                                  |          |           |
|                     |                                                    |                                  | 1751                      | EKA                | GELIA                        | 312            | 48:            | 16.05.2012           | Başvuru Durum Görüntüle          | Çıktı Al | İngilizce |
|                     |                                                    |                                  |                           |                    |                              |                |                |                      |                                  | Û        |           |
|                     |                                                    |                                  | •                         |                    |                              |                | m              |                      |                                  |          | •         |
|                     |                                                    |                                  |                           | T.C. Calış         | ma ve Sosyal Güvenlik Bakarı | lığı Çalışma ( | Genel Müdürlüğ | jü Yabancıların Çalı | ışma İzinleri Daire Başkanlığı © | 2009     |           |

-Başvurunuz tamamlanmış olup, "**Çıktı al**" butonuna tıklayarak, açılan yeni pencerede ki başvuru formunuzun (3-5 syf.) yazdırılmasını sağlayınız.

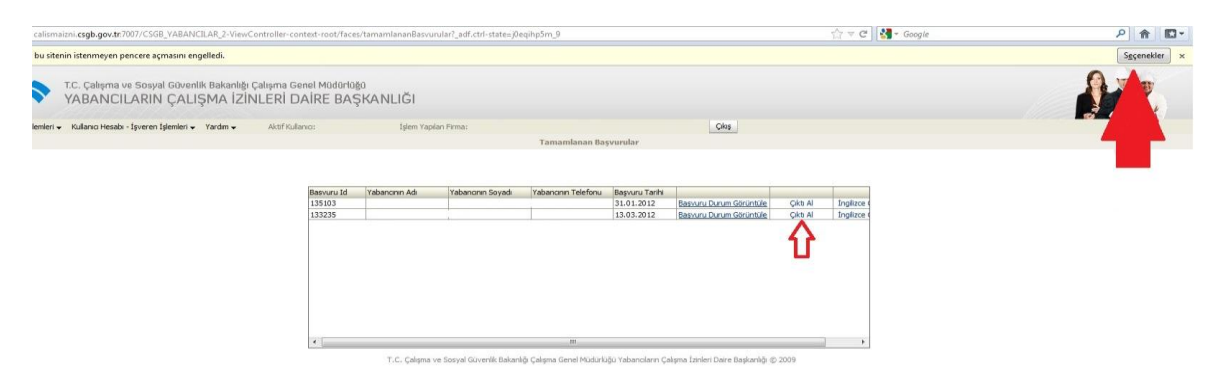

-Eğer çıktı alı tıklatmanıza rağmen yeni bir pencere açılmıyorsa Firefox için seçeneklere tıklayarak açılan pencerelere her zamana izin ver seçin. Daha sonra yeniden deneyin.

| C f C f C calismaizni.csgb.gov.tr:7007/CSGB_YA                                | BANCILAR_2-View                    | Controller-context- | -root/faces/tama   | amlananBasvurular  | ?_adf.ctrl-stat                            | te=1crycaafsl_9&_afrL                              | oop=80928            | 8696137914                 |                      | Ex Po        | p-up engellendi 🛱 🌂 |
|-------------------------------------------------------------------------------|------------------------------------|---------------------|--------------------|--------------------|--------------------------------------------|----------------------------------------------------|----------------------|----------------------------|----------------------|--------------|---------------------|
| 👸 T.C. Ziraat Bankası A.Ş <i>@</i> Vatandaş - www.tur 🕓 190.90.150.24         | 5:7007/ 🕓 T.C. Çal                 | lışma ve Sosy 😽 T.I | C. Çalışma ve Sosy | M gmail Google'da  | n E 💮 Meg                                  | janeForum® - A 🚺 You                               | Tube - Broad         | Icas 17. fiz               | y 👻 System Dashboard | 🛅 kısayollar | 🗋 Diğer yer imler   |
| T.C. Çalışma ve Sosyal Güvenlik Bakanlığı Çalı<br>YABANCILARIN ÇALIŞMA İZİNLE | ama Genel Müdürlük<br>Rİ DAİRE BAŞ | sa<br>Şkanlığı      |                    |                    |                                            |                                                    |                      |                            |                      | -            | N.                  |
| Başvuru İşlemleri 🗸 Kullanıcı Hesabı - İşveren İşlemleri 🖌 Yardım 🗸           | Aktif Kullanici:                   | İşlem Yapılar       | n Firma:           |                    |                                            | Çikaş                                              |                      |                            |                      |              |                     |
|                                                                               |                                    |                     |                    | Tamamlanan Ba      | svurular                                   |                                                    |                      |                            |                      |              |                     |
|                                                                               |                                    |                     |                    |                    |                                            |                                                    |                      |                            |                      |              |                     |
|                                                                               |                                    |                     |                    |                    |                                            |                                                    |                      |                            |                      |              |                     |
|                                                                               | Basvuru Id<br>135103<br>133235     | Yabanonin Adi       | Yabancının Soyadı  | Yabanonin Telefonu | Başvuru Tarihi<br>31.01.2012<br>13.03.2012 | Basvuru Durum Görüntüle<br>Basvuru Durum Görüntüle | Çikti Al<br>Çikti Al | İngilizce (                |                      |              |                     |
|                                                                               | Basvuru Id<br>135103<br>133235     | Yabanonin Adi       | Yabancının Soyadı  | Yabanonin Telefonu | Başvuru Tarihi<br>31.01.2012<br>13.03.2012 | Basvuru Durum Görüntüle<br>Basvuru Durum Görüntüle | Çikti Al<br>Çikti Al | Inglizce (                 |                      |              |                     |
|                                                                               | Basvuru Id<br>135103<br>133235     | Yabanonin Adi       | Yabancının Soyadı  | Yabanonin Telefonu | Başvuru Tarihi<br>31.01.2012<br>13.03.2012 | Basvuru Durum Görüntüle<br>Basvuru Durum Görüntüle | Çikb Al<br>Çikb Al   | Ingilizce (                |                      |              |                     |
|                                                                               | Basyuru Id<br>135103<br>133235     | Yabanonin Adi       | Yabancının Soyadı  | Yabanonin Telefonu | Başvuru Tarihi<br>31.01.2012<br>13.03.2012 | Bassuru Durum Görüntüle<br>Bassuru Durum Görüntüle | Çikb Al<br>Çikb Al   | Inglizce<br>Inglizce       |                      |              |                     |
|                                                                               | Baswaru Id<br>135103<br>133235     | Yabanann Adi        | Yabancının Soyadı  | Yabanonin Telefonu | Başvuru Tarihi<br>31.01.2012<br>13.03,2012 | Basuru Durum Görüntüle<br>Basuuru Durum Görüntüle  | Ckti Al<br>Ckti Al   | İngilaze i<br>İngilaze i   |                      |              |                     |
|                                                                               | Bernuru Id<br>135103<br>133235     | Yabanann Ad         | Yabancının Soyadı  | Yabanonin Telefonu | Başvuru Tarihi<br>31.01,2012<br>13.03,2012 | Basuru Durum Girüntüle<br>Basuru Durum Girüntüle   |                      | İngilizce i<br>İngilizce i |                      |              |                     |

-Google Chrome için açılır pencere engellendi uyarısı şekildeki gibidir. Uyarıya tıklayıp açılır pencerelere her zaman izin veri seçin.

-Başvurunuz tamamlanmış olup, "**Çıktı al**" butonuna tıklayınız ve "**açılır pencere engellendi**" şeklindeki uyarıyı bekleyiniz. Bu uyarının seçeneklerinden "**bu siteden** 

**açılır pencerelere her zaman izin ver**" seçiniz. Tekrar "**Çıktı al**" butonunu tıkladığınız zaman yüklediğiniz fotoğrafın ve girdiğiniz bilgilerin bir şablona yerleştirilmiş halini göreceksiniz. "**Ctrl+P**" kombinasyonu ile sayfayı yazdırınız. Başvuru çıktısı 3 - 5 sayfadan oluşmakta ve en son sayfada başvuru sahibinin ve yabancının imzalaması gereken bölümler bulunmaktadır.

- Yurt içi başvurularında (Yabancının 6 aylık ikamet tezkeresinin bulunduğu durumda) Çıktısını aldığınız başvuru formunun son sayfasında ilgili bölümü işveren ve Çalışacak Yabancı personel imzaladıktan sonra, Çalışma izni Başvuru Dilekçesi ile birlikte elektronik başvurunun tamamlandığı tarihten itibaren **6 işgünü içinde** elden veya posta yolu ile Bakanlığımıza ulaştırınız.

-Yurtdışı başvurularında ise; yabancı şahıs tarafından T.C. Dış temsilciliğine yapılan çalışma izin başvurusunu takip eden **10 iş günü içerisinde**, Türkiye'deki işvereni tarafından elektronik başvurunun tamamlanması ve belgelerin elden veya posta yolu ile Bakanlığımıza ulaştırılması gerekmektedir.

-İstenilen tüm belgelerin süresi içerisinde Bakanlığımıza ulaştırılmaması halinde elektronik başvuru geçersiz olacak ve hiçbir şekilde işleme alınamayacaktır.

Belgelerin tel zımbasız ve okunaklı olarak hazırlanması, delgeç ile delinerek plastik kapaklı dosyaya takılması ve aşağıda belirtilen adrese ulaştırılması gereklidir. Posta gecikmeleri dikkate alınmayacaktır.

ADRES:

Türkiye Cumhuriyeti Çalışma ve Sosyal Güvenlik Bakanlığı Uluslararası İşgücü Genel Müdürlüğü

İnönü Bulvarı No:42 Pk: 06520 Emek / ANKARA

# ÇALIŞMA İZİN BAŞVURUSUNUN DEĞERLENDİRİLMESİ:

Çalışma izin başvurusu Bakanlığımız tarafından 6735 sayılı Yabancıların Çalışma İzinleri Hakkında Kanun, uygulama Yönetmelikleri ve ilgili diğer mevzuat kapsamında incelenip, ilgili kurumların da görüşleri alınarak değerlendirilir. Usulüne uygun olarak yapılan başvurular, belgelerin tam ve eksiksiz olması kaydıyla Bakanlığımız tarafından en geç otuz gün içinde sonuçlandırılır.

Bakanlığımızda yapılan inceleme sonucunda, başvurunuzun olumlu değerlendirilmesi durumunda, (yurt içi başvurularda) başvuru sahibine "Harç Yatırılması hakkında" bilgilendirme e-mail'i gönderilecektir. Bu nedenle başvurunuzu girerken yazacağınız e-mail adresi doğru ve aktif olarak kullanılan bir e-mail adresi olmalı ve başvurunun yapılmasını müteakip gelen postalar zaman zaman kontrol edilmelidir.

Harçlar yatırıldıktan sonra, herhangi bir şekilde dekont'un Bakanlığımıza getirilmesi veya ibrazına gerek yoktur. Harcın yatırıldığı Bakanlığımızca online olarak görülmektedir.

Bu işlemlerden sonra düzenlenecek Çalışma İzni Kartınız başvuruda belirttiğiniz adresinize PTT Kargo ile gönderilecektir.

### ÇALIŞMA İZNİ ALINMASINI MÜTEAKİP YAPMANIZ ZORUNLU İŞLEMLER:

#### YASAL ZORUNLULUKLAR:

- a) 5510 sayılı Sosyal Sigortalar ve Genel Sağlık Sigortası Kanunu uyarınca yayımlanan Sosyal Sigorta İşlemleri Yönetmeliğinin 11 inci maddesinin üçüncü fikrasının (e) bendi gereğince; yabancı şahsın sosyal güvenlik yükümlülüklerinin (Yabancının yurtdışında bulunması halinde ülkemize girişini müteakip) en geç 30 gün içinde yerine getirilmesi zorunlu olup, bu yükümlülüğü yerine getirmeyen işverenlere SGK tarafından idari para cezası uygulanmaktadır.
- b) Çalışma izni alarak Türkiye'ye gelen yabancılar, giriş tarihinden itibaren en geç yirmi iş günü içinde adres kayıt sistemine kayıtlarını yaptırmak zorundadırlar. (6458 sayılı Kanun 26. Madde)
- c) 6735 sayılı Kanunun 22 maddesi gereğince; Yabancı çalıştıran işverenler ile süresiz veya bağımsız çalışma izni bulunan yabancılar, çalışma izninin veya çalışma izni muafiyeti kapsamında çalışmanın başlaması ve sona ermesi durumu ile çalışma izni veya çalışma izni muafiyetinin iptalini gerektirecek hâlleri on beş gün içinde Bakanlığa bildirmekle yükümlüdür.
- d) Çalışma izinlerinin uzatılması başvurusu: Mevcut çalışma izninin bittiği tarihten geriye doğru en fazla iki aylık sürede olmak kaydıyla, izin süresi sona ermeden uzatma başvurusunda bulunulması zorunludur. Çalışma izninin süresinin bitiminden sonra yapılan uzatma başvuruları işleme alınmayacaktır.
- e) PTT kanalı yabancının çalışacağı adrese gönderilecek olan çalışma izin belgesinin muhafaza edilmesi zorunlu olup, bu belgenin çalışma izni uzatım başvurularında ve izin iptal taleplerinde Bakanlığımıza ibrazı gerekmektedir.